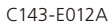

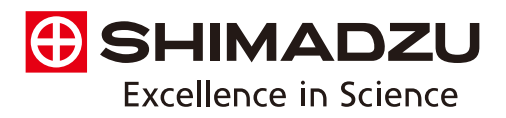

## Electron Probe Microanalyzer EPMA-1720 Series

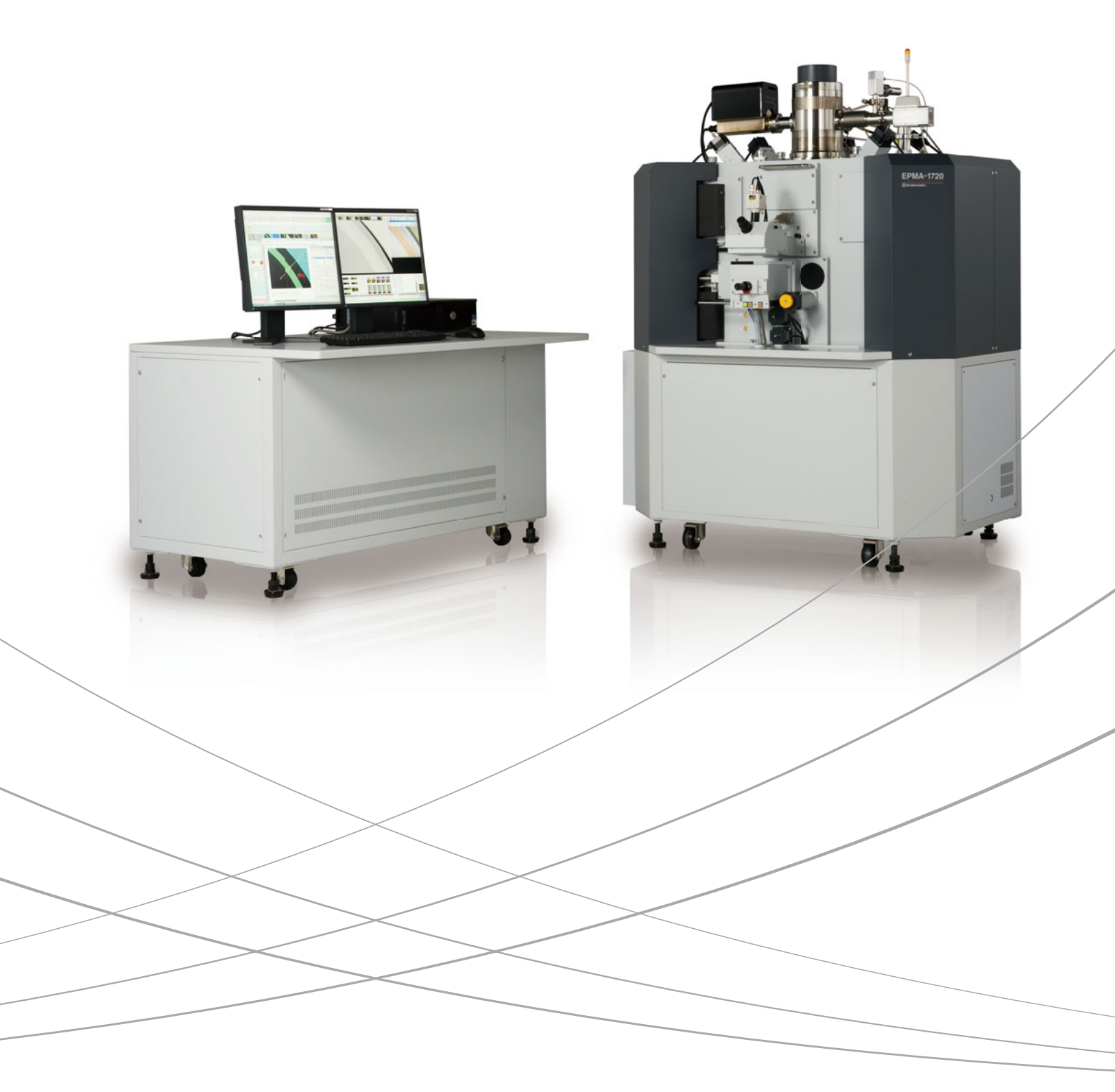

Revolutionary Fusion of Advanced Analytical Capabilities with Superb Operability Technology at the Pinnacle of Evolution Finally Arrives

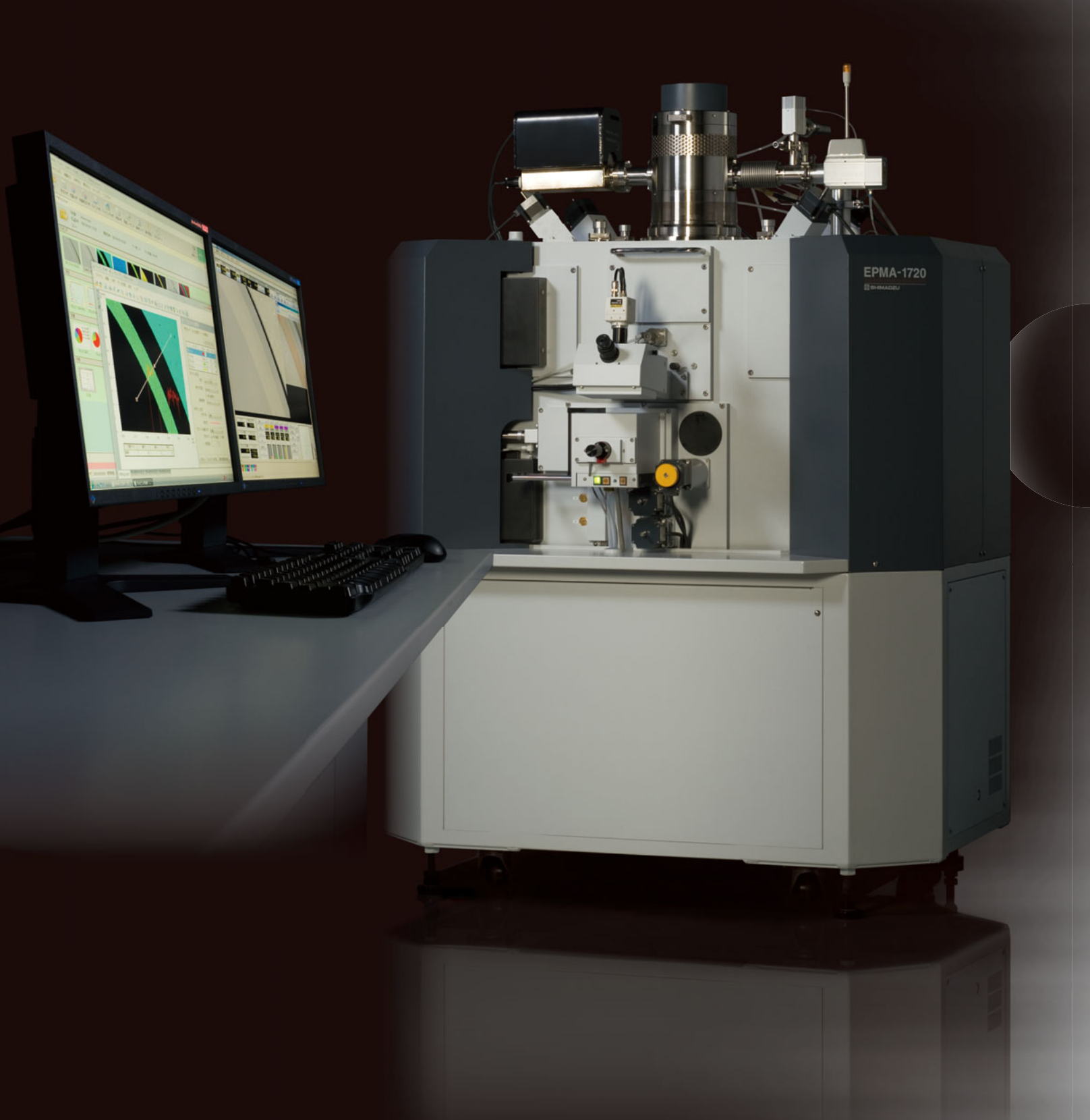

Both hardware and software incorporate the latest technologies to create the next generation of EPMA. New functions that offer simple and easy-to-understand operation have been added to the superb basic EPMA performance that Shimadzu has fostered over many years – high sensitivity, high accuracy, and high resolution – to allow the EPMA capabilities to be exploited to the full. While easy enough for even novices to use, it also supports sophisticated analysis by experienced users.

Simple and Easy-to-Understand Operations Fully Exploit the Excellent Basic Performance Traditionally Offered by Shimadzu

High Sensitivity

High Accuracy

**High Resolution** 

#### Simple, Easy-to-Understand Operation

| <b>C</b> | 0 m | $t_{0}$ | ntc |
|----------|-----|---------|-----|
|          |     |         |     |
|          | ••• |         |     |

- P 04 EPMA Basic Performance P 07 - Features of the X-Ray
- P 09 High-Resolution Analysis
- P 10 Operation Flowchart
- P 13 Simple SEM Observation
- P 16 Analysis Display
- P 19 Observation Display
- P 20 Easy Mode Analysis
- P 21 Daily Maintenance
- P 22 Reliability

- P 24 OS Environment
- P 25 Spectrometer Configuration
- P 26 Options
- P 30 Specifications
- P 31 Installation Requirements

## **Providing Solutions Based on High Basic Performance and Diverse Analytical Functions**

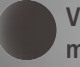

Visible light observations on optical microscope images

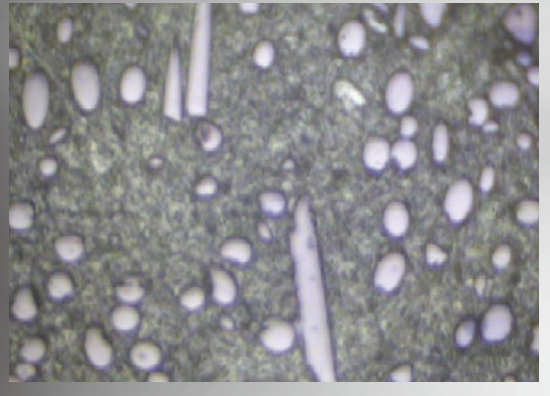

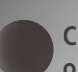

Composition distribution observations on BSE images

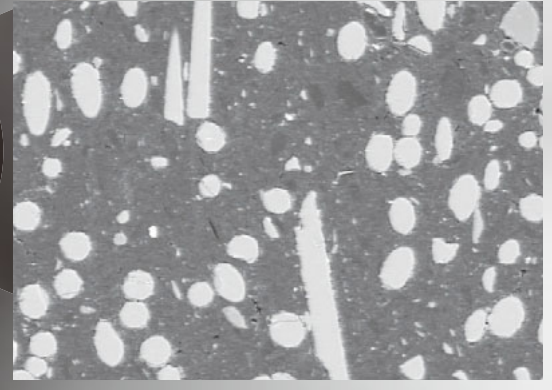

Shape observations over minute areas on SEM images

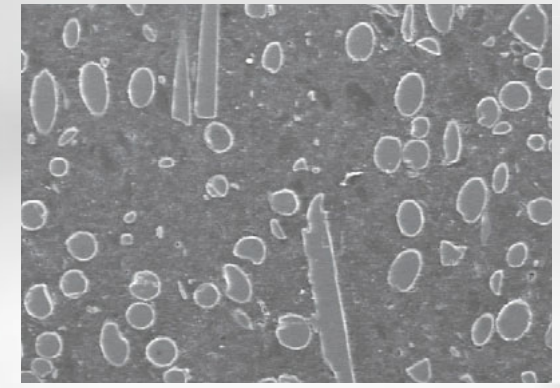

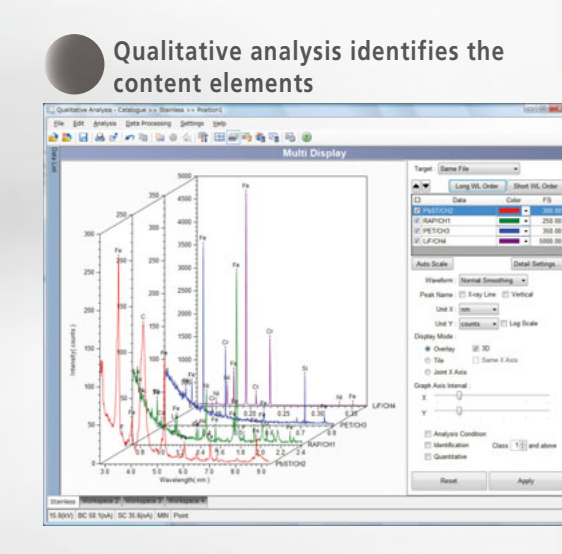

Mapping analysis identifies the element concentration distribution

Stage scan mapping

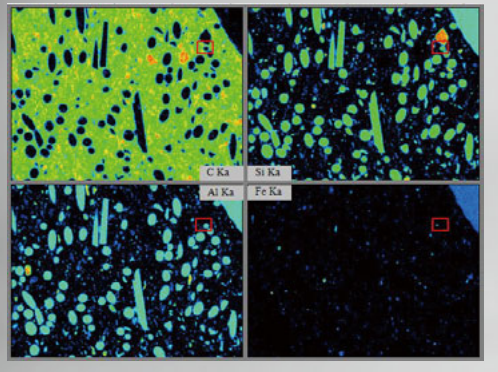

Beam scan mapping

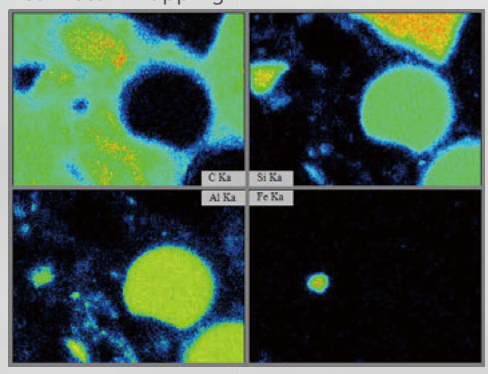

(Analysis of regions in red boxes in the diagram to the left.)

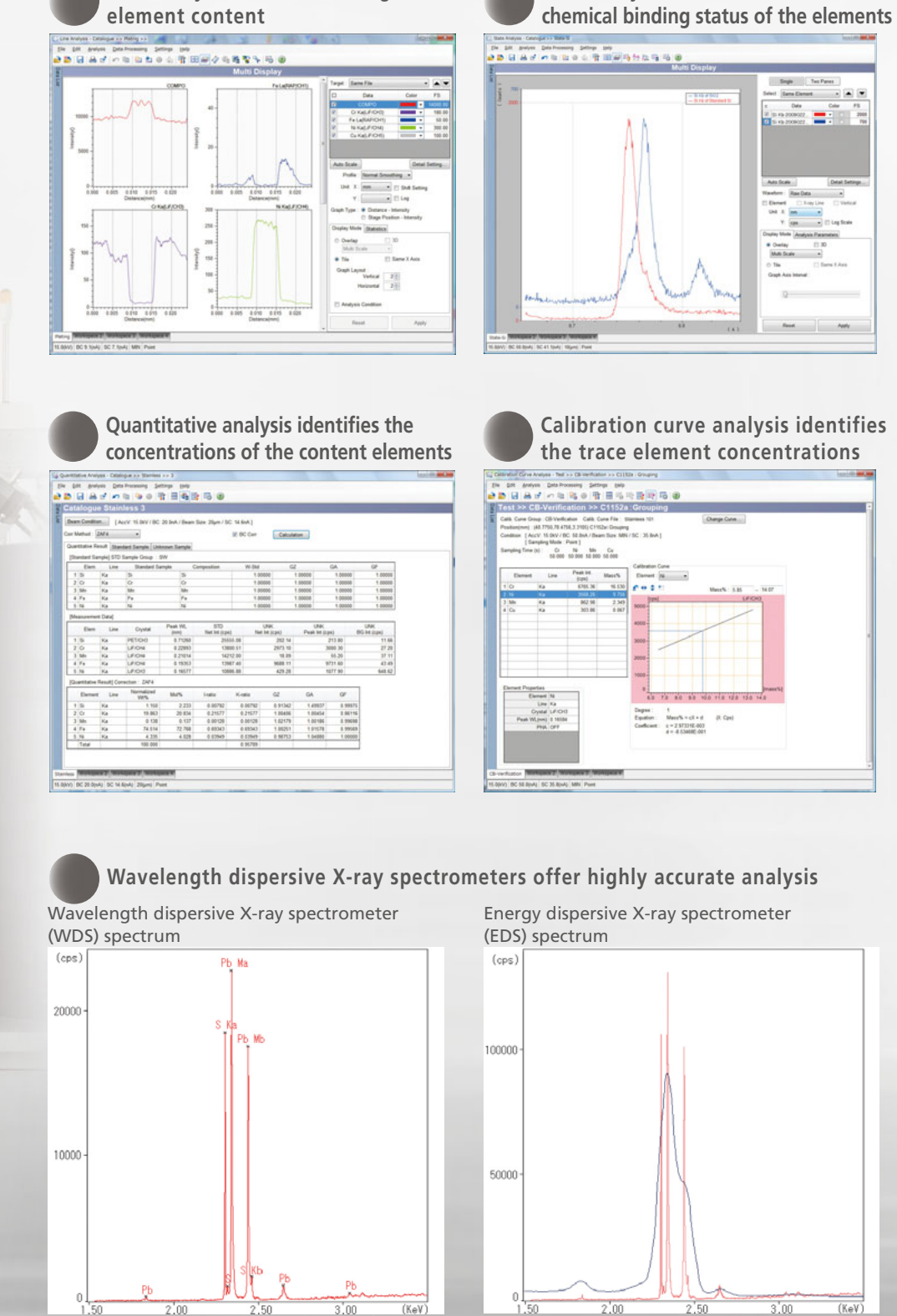

State analysis indicates the

Line analysis identifies changes in

Due to high wavelength resolution and few overlapping peaks, WDS offers accurate evaluation of elements. Since it also offers a high S/N ratio, it is able to detect trace levels of elements.

# High Sensitivity and Resolution

## Optimum X-Ray Spectrometer Design Offers Highly Sensitive and Accurate Analysis

Maintains the 52.5° X-ray take-off angle that is fundamental to analytical performance.

X-ray take-off angle

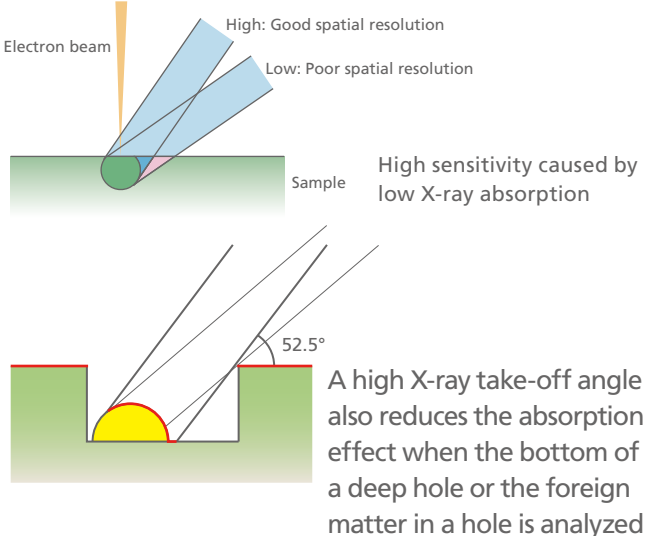

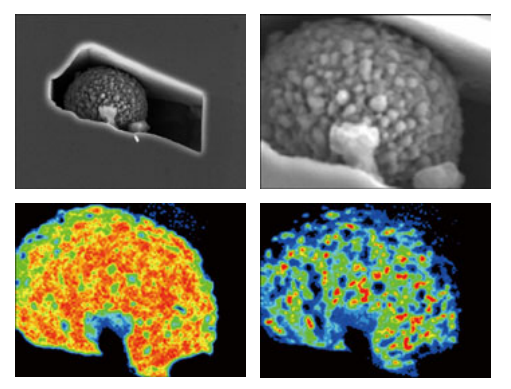

Analysis data for foreign matter in a pit. Bottom-left is the distribution of iron (Fe); bottom-right is the distribution of titanium (Ti). The high take-off angle used by the EPMA-1720 ensures highly accurate analysis of rough samples.

#### Johanson-type analyzing crystal achieves perfect convergence.

for examples.

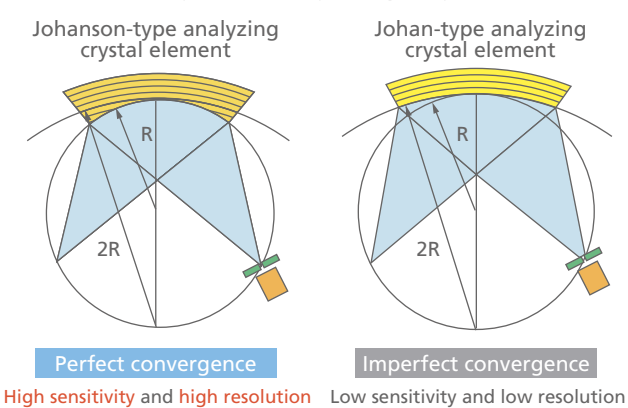

Shimadzu applied its unique crystal manufacturing expertise fostered through the company's long traditions to offer analyzing crystals that deliver both high sensitivity and high resolution. The Johanson-type analyzing crystal achieves perfect convergence with no aberration.

# EPMA-1720 accommodates up to five 4-inch spectrometers that offer both high sensitivity and high resolution.

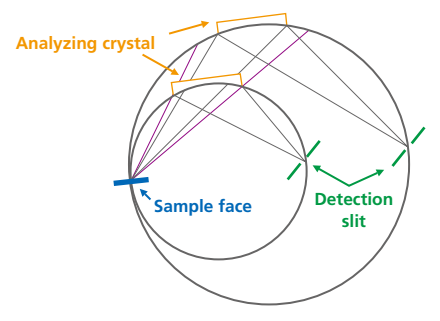

The Rowland circle radius in the X-ray spectrometer is an important factor affecting the EPMA analytical performance. Increasing the radius of the Rowland circle by one inch reduces the detection sensitivity by more than 30%. Shimadzu EPMA instruments accommodate up to five 4-inch spectrometers to cover the entire spectral range.

# Excellent Reliability and Performance

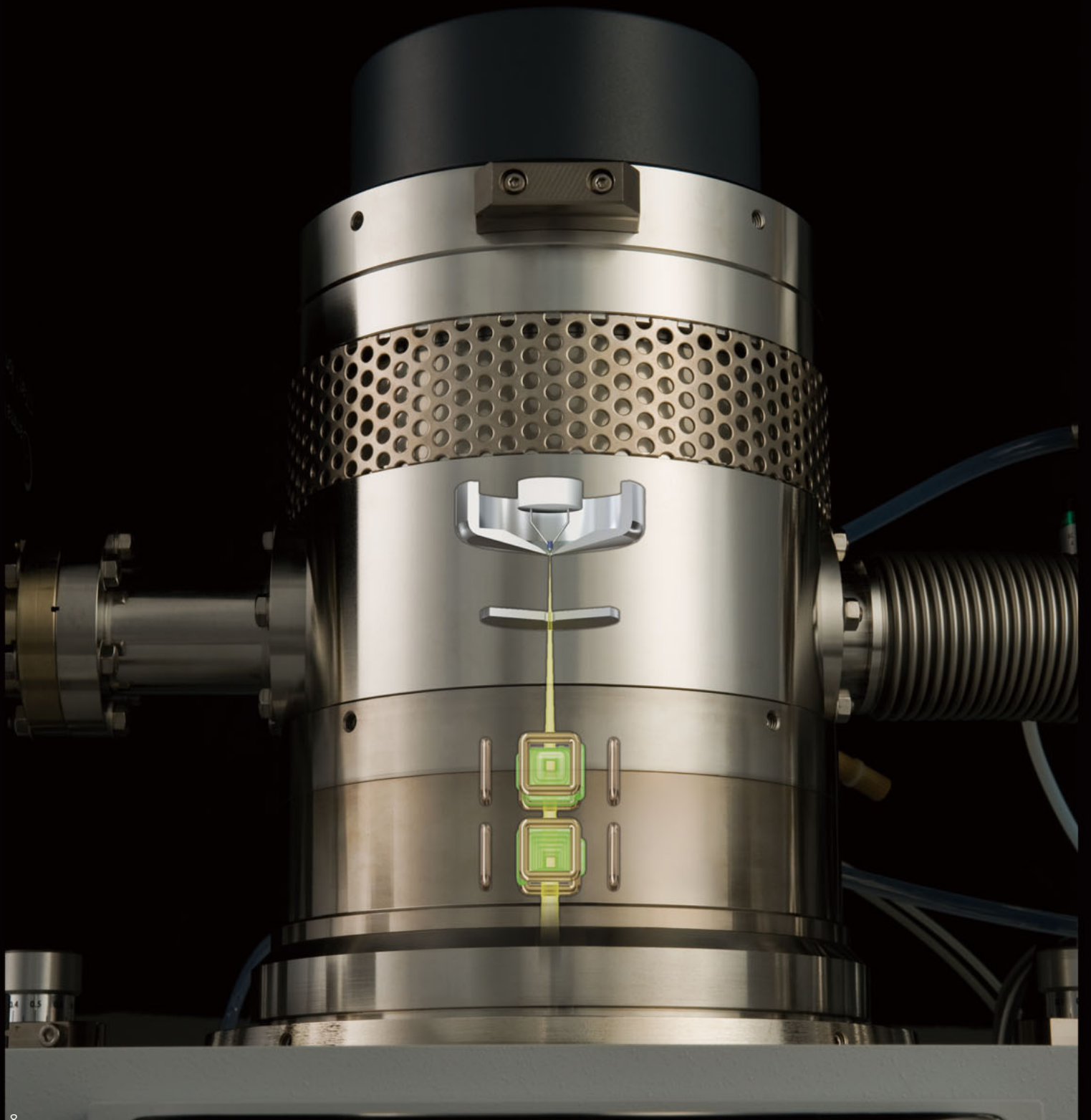

# Fully Exploits the Performance of the High-Brightness Electron Source CeB6

The CeB<sub>6</sub> cathode provides a bright, easily handled electron source. EPMA-1720H fully exploits the properties of the CeB<sub>6</sub> cathode to achieve high spatial resolution that is stable over long periods.

\* EPMA-1720 is for a tungsten filament only; EPMA-1720H is for both a tungsten filament and CeB6 cathode.

SEM Observation

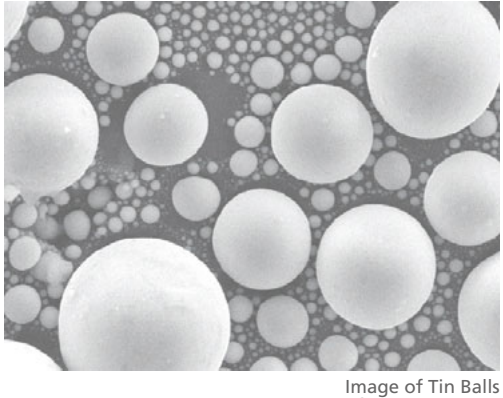

Magnification: 10,000x

Differences Between Work Functions of CeB6 and LaB6

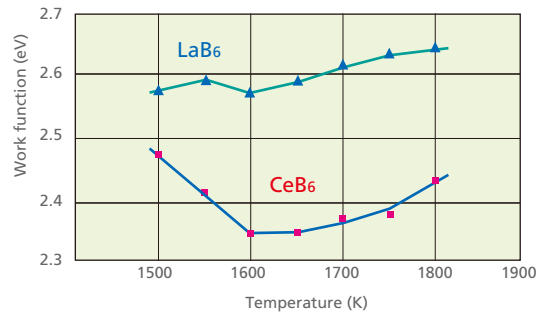

Mapping Analysis

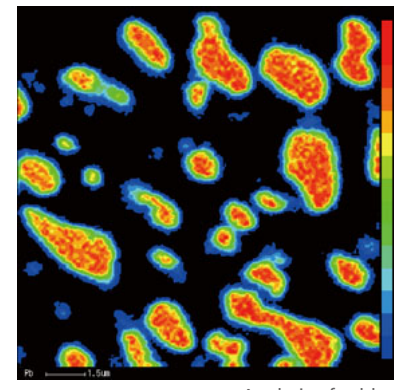

Analysis of solder Element: Pb; region 14  $\times$  14  $\mu m$ 

Since CeB<sub>6</sub> has a smaller work function than LaB<sub>6</sub>, it offers the excellent characteristic of producing highlybright emissions at lower temperatures.

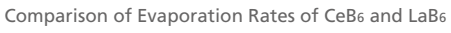

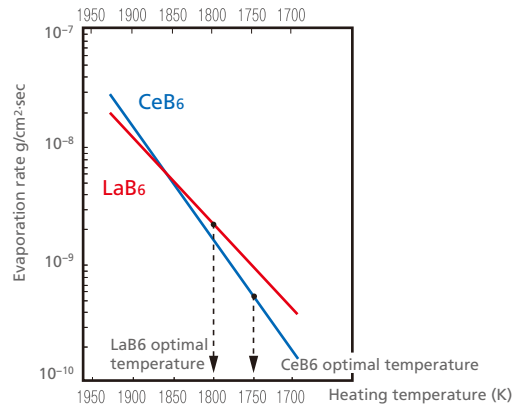

When CeB<sub>6</sub> is heated, it has a significantly lower evaporation rate than LaB<sub>6</sub>; as a result, the CeB<sub>6</sub> has a longer service life.

## Sample Mounting to Report Generation

Offers a simple, easy-to-learn operating environment for sample mounting, image observation, setting of analysis conditions, data analysis, and report generation. Anyone can learn to use the instrument in a short period of time.

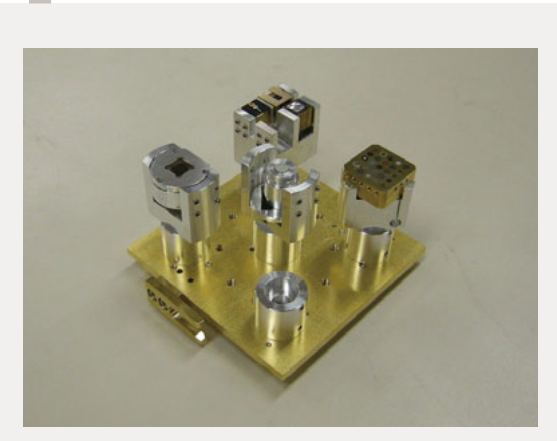

Mount sample and load it

into the instrument.

• Fasten the sample in the holder and mount the holder to the holder base.

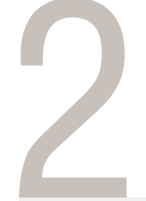

Observe the image to confirm the analysis position, set the analysis conditions and start analysis.

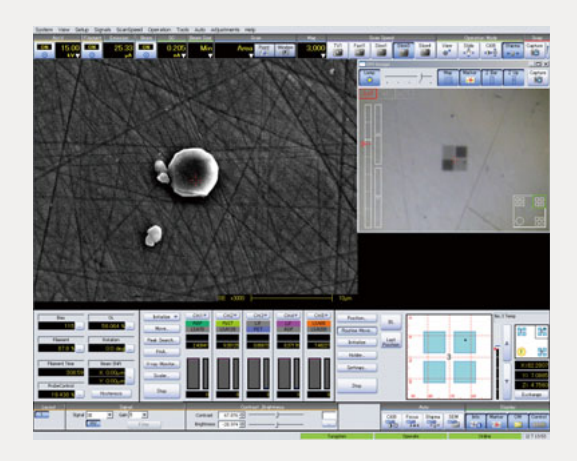

• Observe the image and determine the analysis position and other conditions in the observation window.

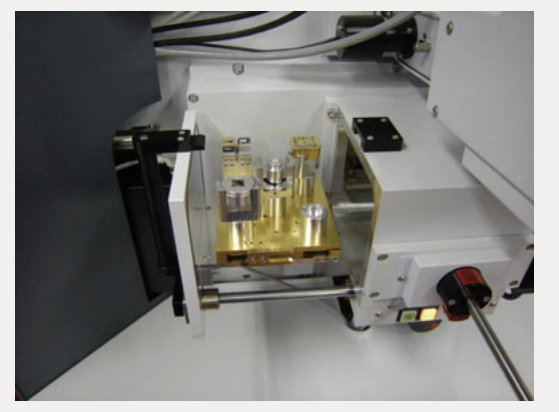

- Load the holder base in the sample loading chamber and close the cover.
- Press the [IN] button to start pre-evacuation. This process stops automatically when the set degree of vacuum is reached.
- Use the loading rod to insert the holder into the instrument.

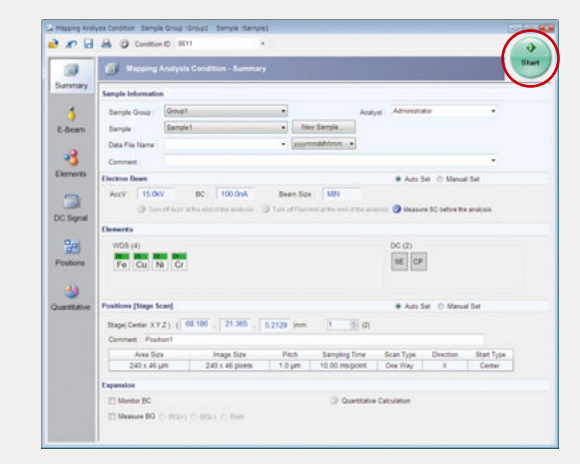

- Set the analysis conditions in the analysis window.
- Click the [Start] button to start the analysis.

When the analysis is complete, the system switches to the data analysis environment.

| Mailed   | 1202071353_001/Deallos1 |
|----------|-------------------------|
| Staries  |                         |
|          | DINION UTON             |
| Pesticie |                         |
|          | Rowthi 15 BV-SBA PETOD  |
|          |                         |
|          |                         |
|          | ti av/siA/PistOQ        |
|          | al                      |

• During the analysis, the acquired data appears in real time in the data list window.

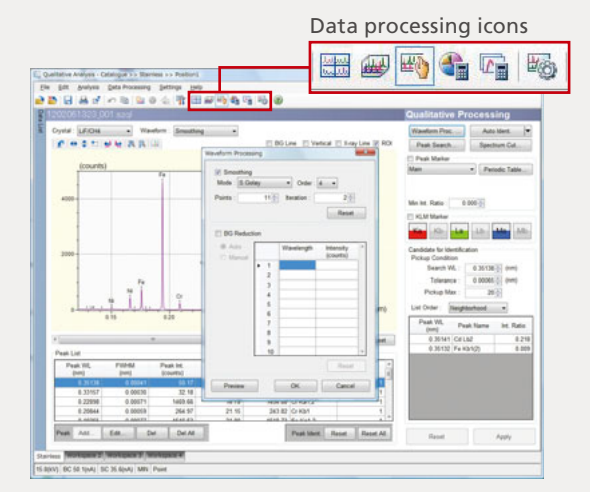

- When the analysis is complete, the data list window acts as the data analysis window.
- Click the required data processing icons to perform the data analysis.

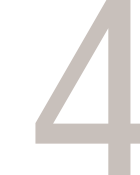

Select the data in the data browser to generate the report.

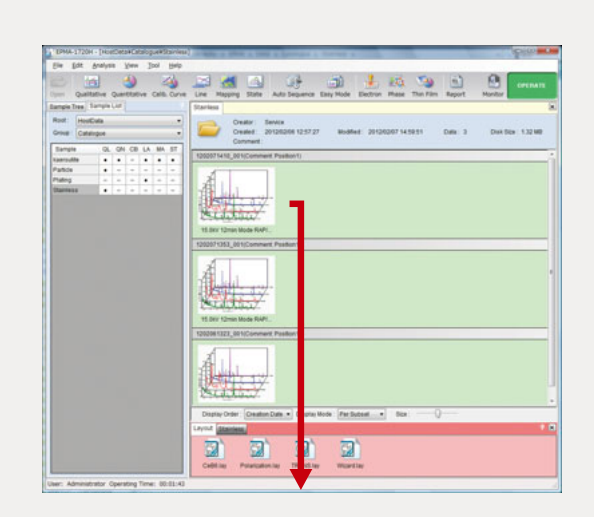

• In the data browser window, drag the data onto the template.

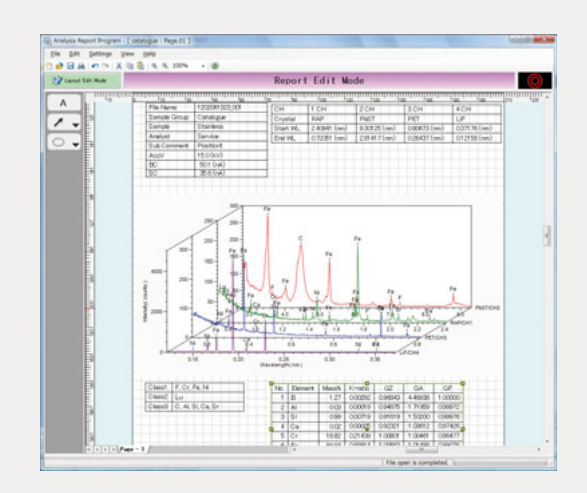

• The analysis report is automatically generated using the set data layout.

11

# Innovations for Easy Operation

## Sample Searching to SEM Imaging – So Easy a Novice Can Do It

#### Easy approach to the target position on the stage map representing the mounted holder

Stage map

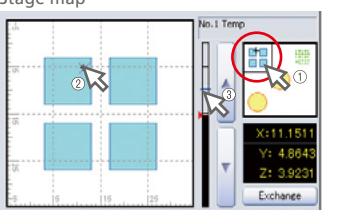

(1) Select target sample holder

- .... Magnified image appears on the main map.
- (2) Double-click the sample position on the main map. .... Stage moves to the designated position.
- (3) Double-click the reference position on the Z-axis scale. .... The height is coarsely adjusted to the sample height.

#### The optical microscope image appears on the same monitor as the SEM image. The sensitivity is extremely high.

Observe on the same monitor as the SEM image

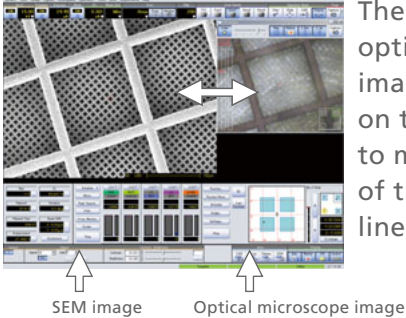

The SEM image and optical microscope image are displayed on the same monitor to minimize shifting of the operator's line of sight.

## The high-sensitivity CCD camera images even dark samples.

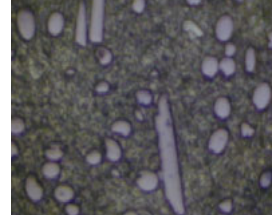

Optical microscope image with the naked eye

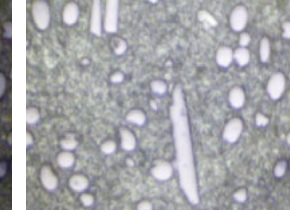

Optical microscope CCD camera image

## Start SEM imaging with a single click.

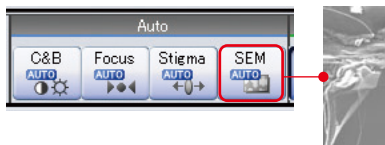

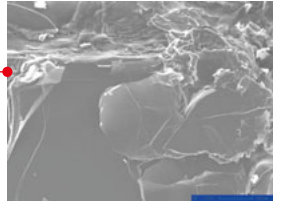

Just click the [Auto SEM] button to start SEM imaging using the preset conditions.

The auto contrast/brightness, auto focus, and auto stigma functions allow even novices to produce clear SEM images.

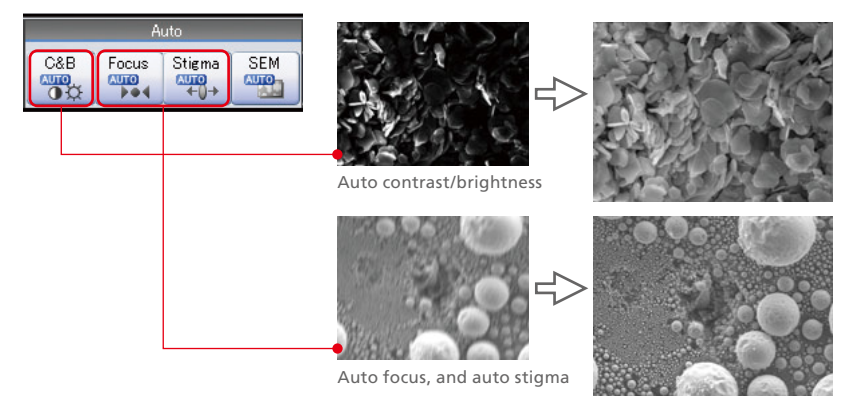

13

# Quick and Accurate Response

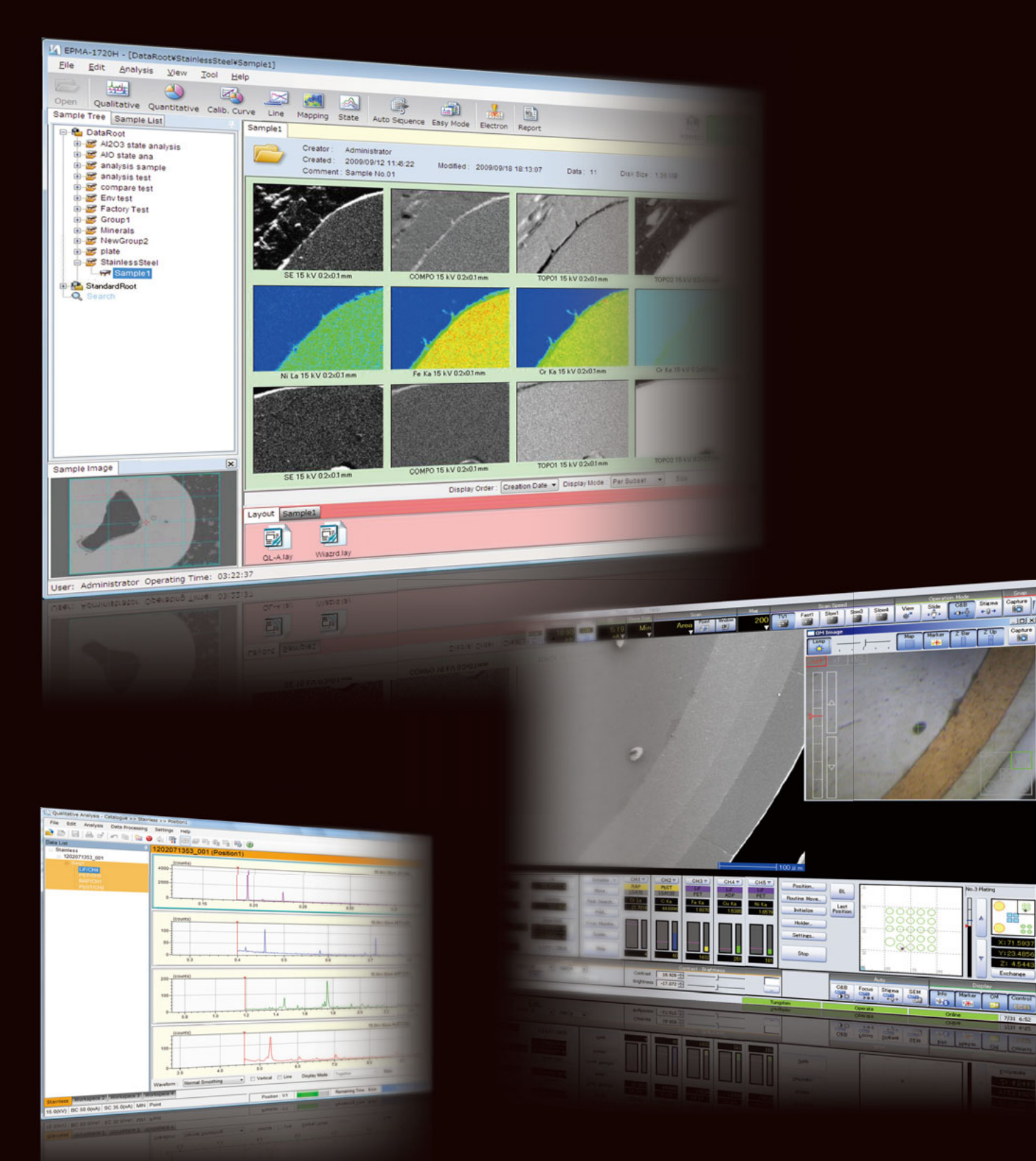

Capture

## Unprecedented Easy Operation Boosts Work Efficiency Prior to Analysis

### Dynamic operations using only the mouse. No other operating aid required.

Right-drag to focus.\*

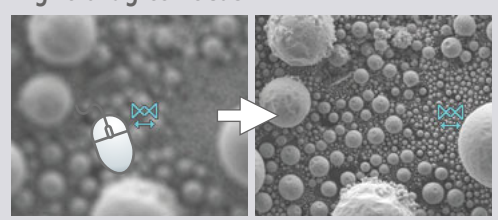

Double-click to center.\*

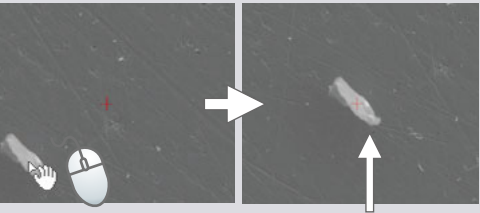

Designated position moves to the center of the image.

Move samples(like using a track ball) .\*

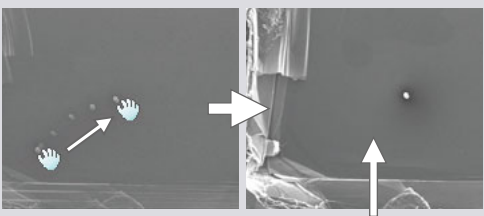

Sample moves with cursor position.

Move field of view(like using a joystick) .\*

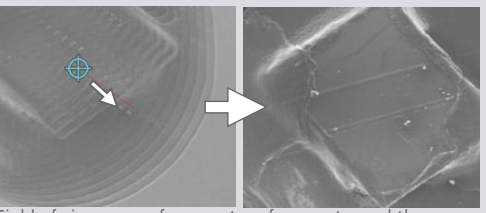

Field of view moves from center of screen toward the curso

#### \* Perform operations on either the optical microscope image or the SEM image.

#### Simple, quick, and accurate adjustment of beam current, while maintaining focus

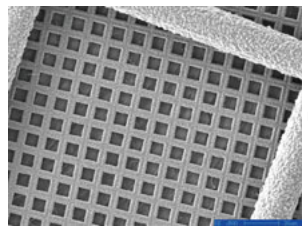

Sample current: 0.5 nA

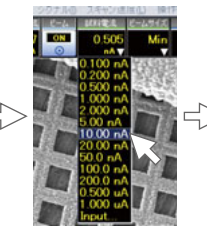

Select from menu

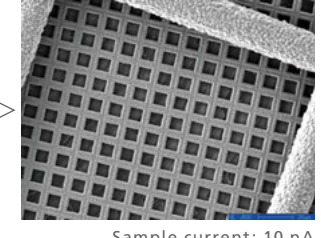

Sample current: 10 nA

Simply designate the target beam current for quick and accurate automatic setting. Interlocking control ensures that focus is maintained when the beam current is changed.

## Clear BSE images even during rapid scanning

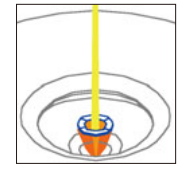

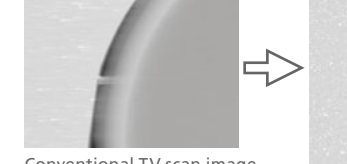

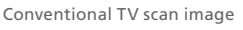

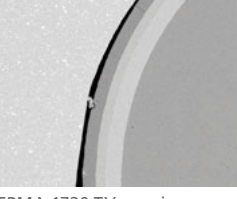

EPMA-1720 TV scan image

A newly developed 4-block semiconductor detector is used as the BSE detector.

In Shimadzu's EPMA, the detector is uniquely positioned to enable high collection efficiency and achieve excellent response speed and sensitivity. It ensures clear BSE images even during rapid scanning.

15

## User Interface with Easy-to-Understand Visibility

# On analysis display, various analytical software and applications are available, and they are started by a data browser window that can display data files visually.

The data browser offers browsing and searching of acquired data as well as access to data analysis, new analysis, and report generation functions.

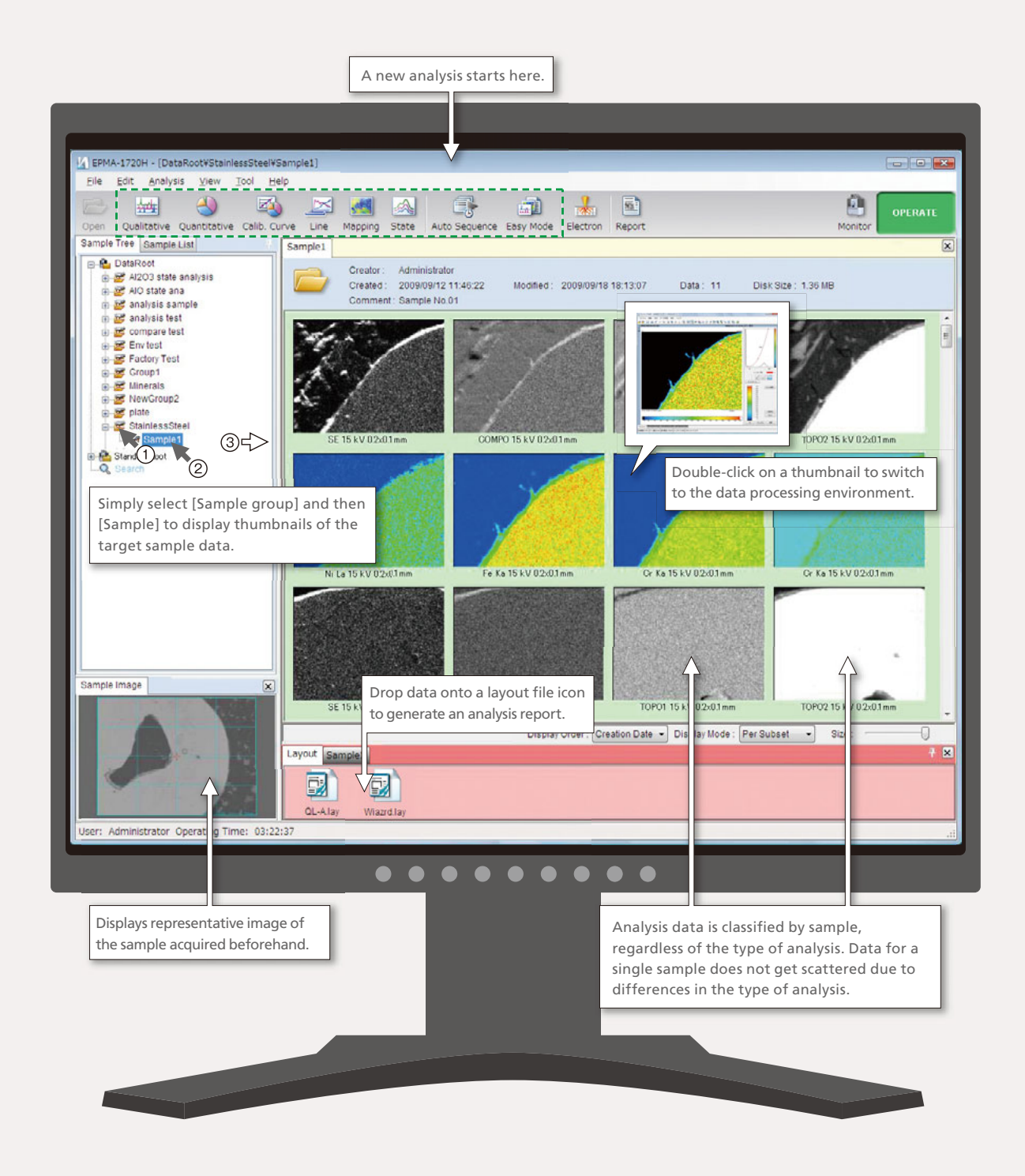

In addition to the SEM image and optical microscope image, the window controls all hardware operations, including the X-ray spectrometer and sample stage. In the observation display, all hardware controls including the X-ray spectrometer and sample stage are available in addition to the SEM image and optical microscope image.

The user interface is designed to reveal the status of all hardware at a glance and offer intuitive operation. Frequently used functions appear on the front window for stress-free instrument operation.

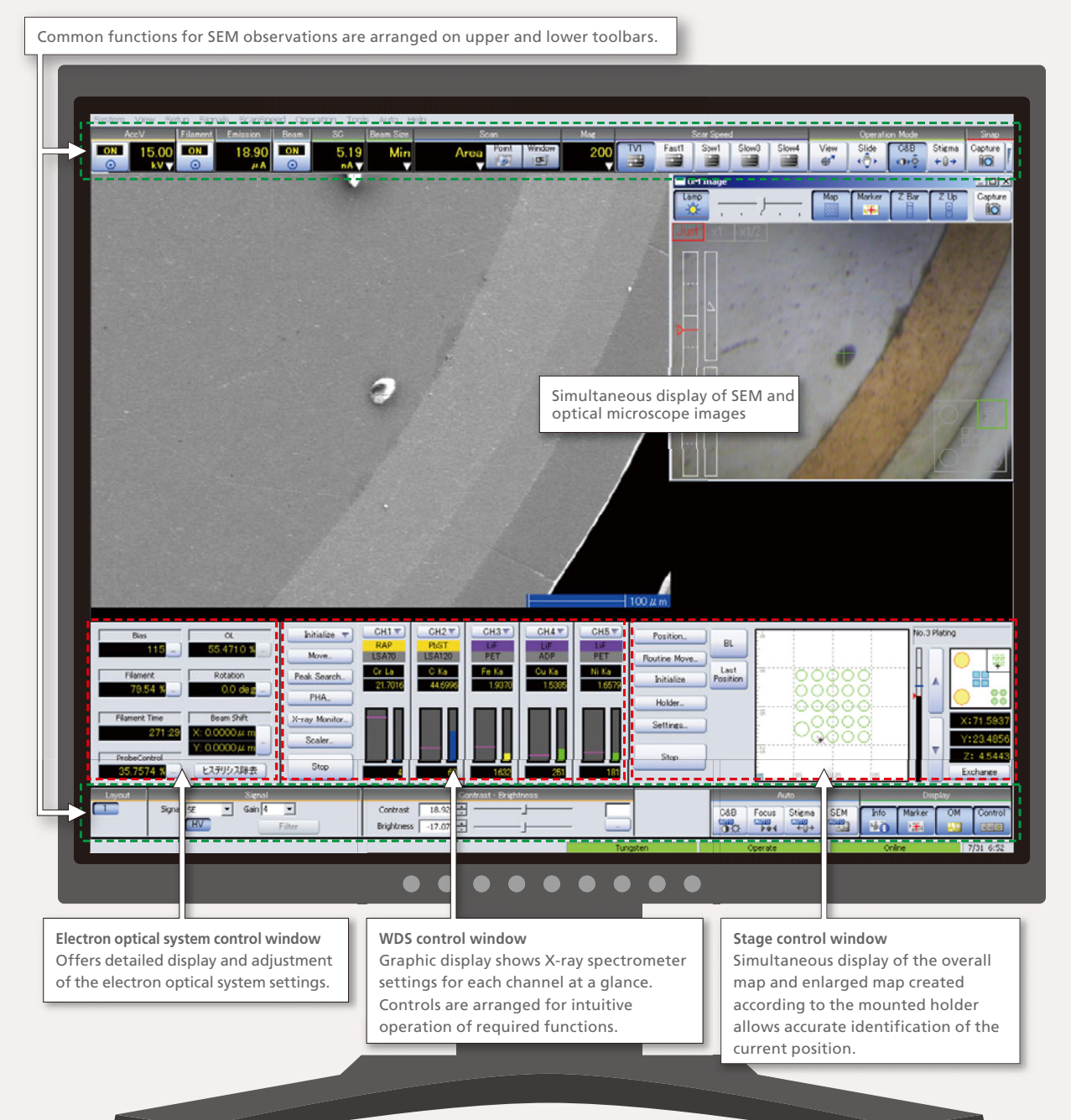

# Analysis and Report Generation on an Easy-to-Learn Interface

### Smooth operating environment

The operating environment allows even novices to smoothly switch between operations to run analyses, analyze data, and generate reports, without any confusion.

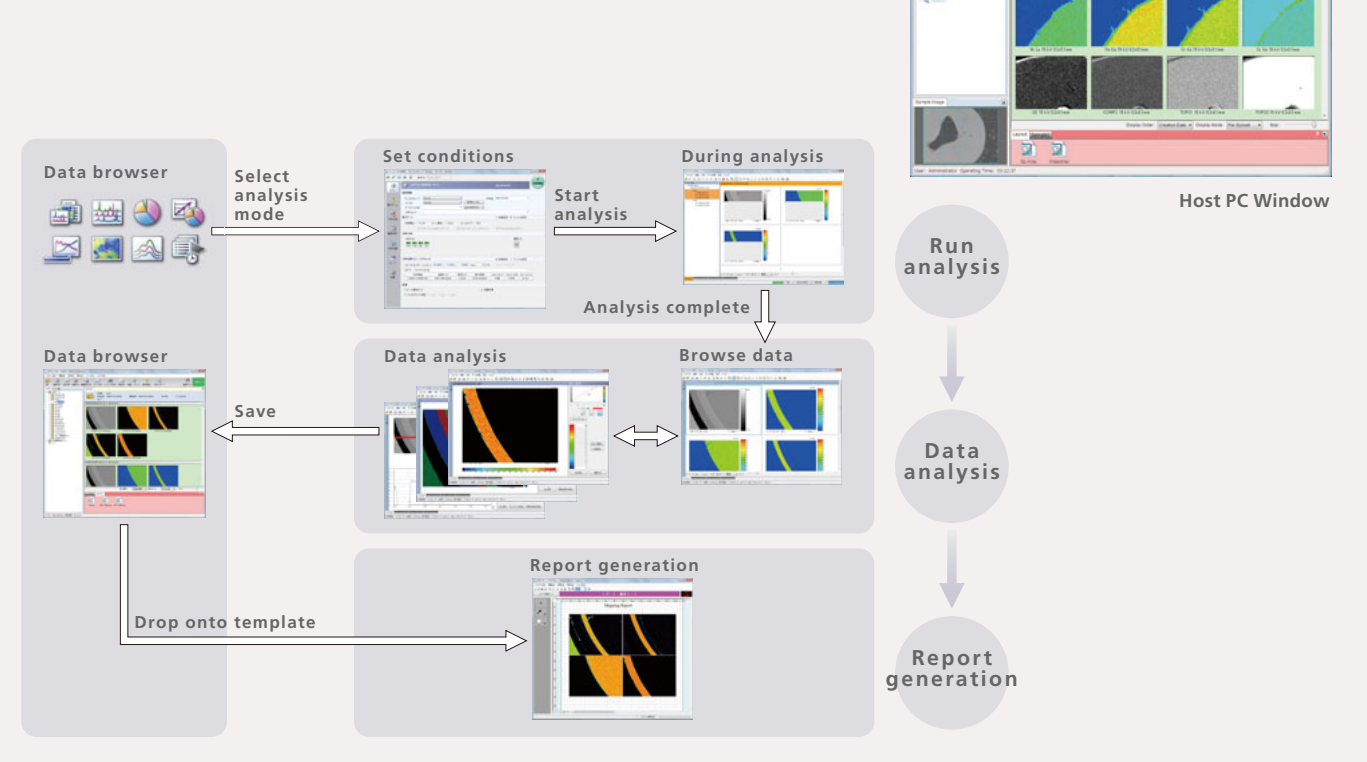

. . . . .

### Make the settings you require – from basic analysis to applied analysis.

The analysis condition set-up function offers panel-type selection that allows switching between a summary display and detailed displays for individual items, making it easy to set basic conditions as well as conditions for applied analyses.

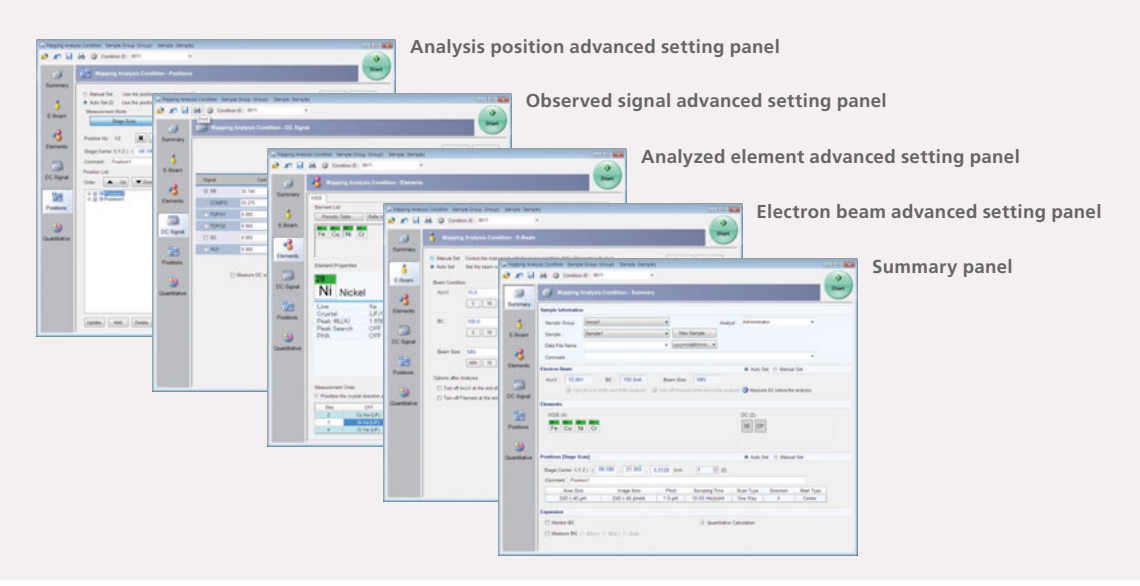

#### Easily run consecutive data processing operations.

Using the data processing icons to switch the data processing mode improves the efficiency of analysis tasks.

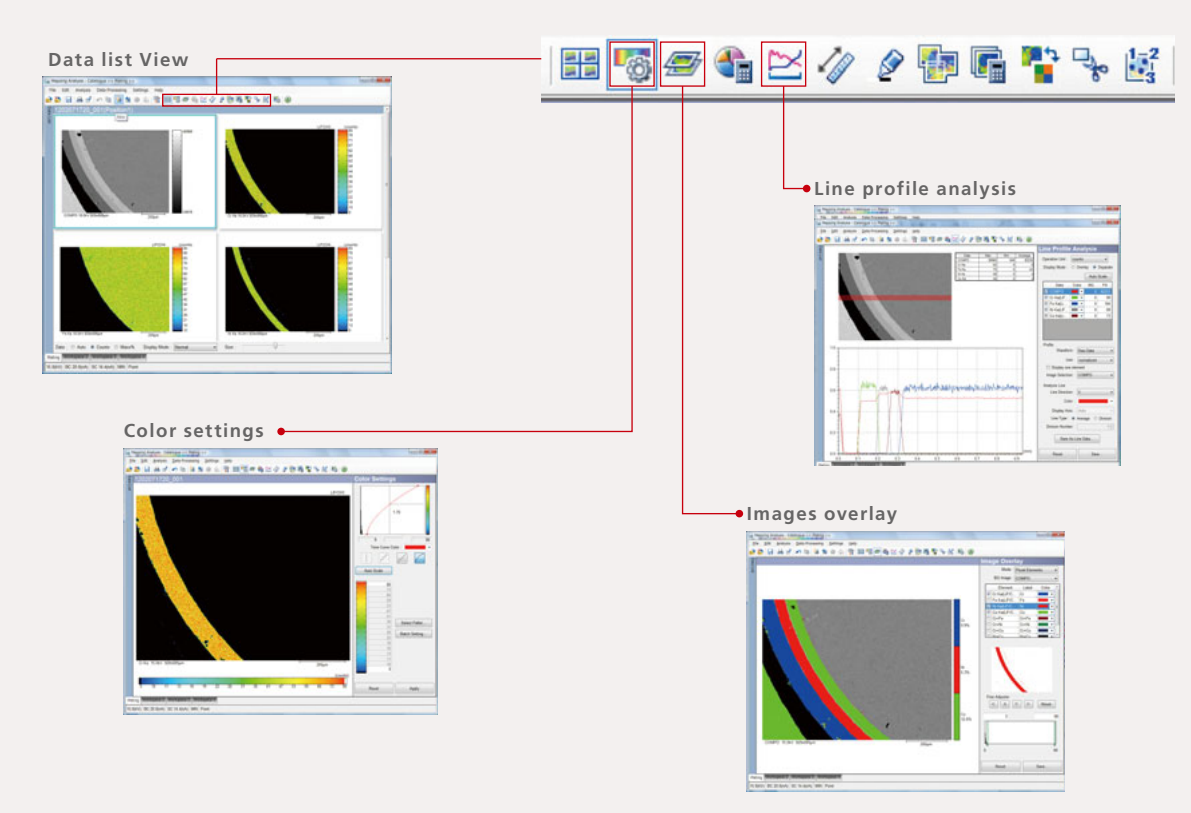

### Paste data into templates for simple report generation

Analysis reports can be generated simply by dropping data onto a template. Templates can be created or edited to customize the report formats.

Generated reports can be converted to MS Word file format and edited as necessary.

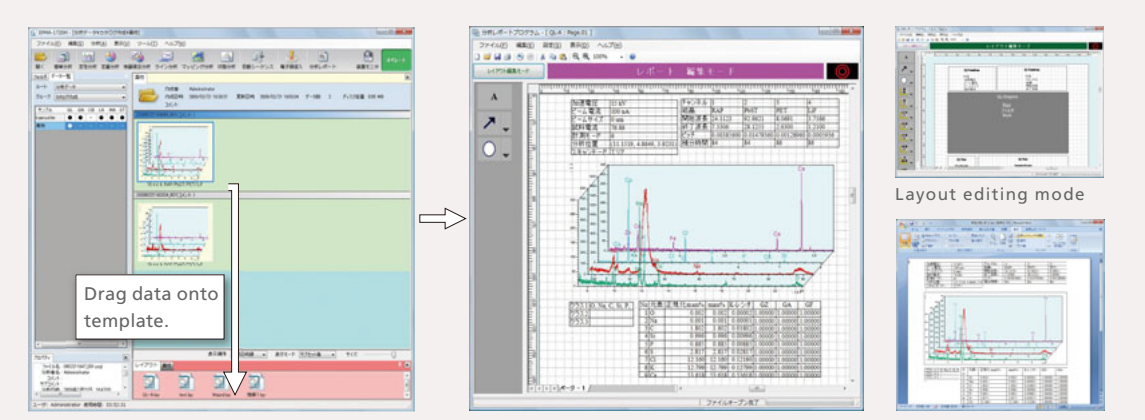

Word is a registered trademark of Microsoft Corporation in the United States.

18

## Easy Mode Analysis Automates All Processes Up to Report Generation

### Select from three courses according to the target application.

Easy Mode Analysis executes a sequence of qualitative analysis, mapping analysis and report generation automatically with easy setup of conditions.

Select from three courses according to the target application and experience of the operator.

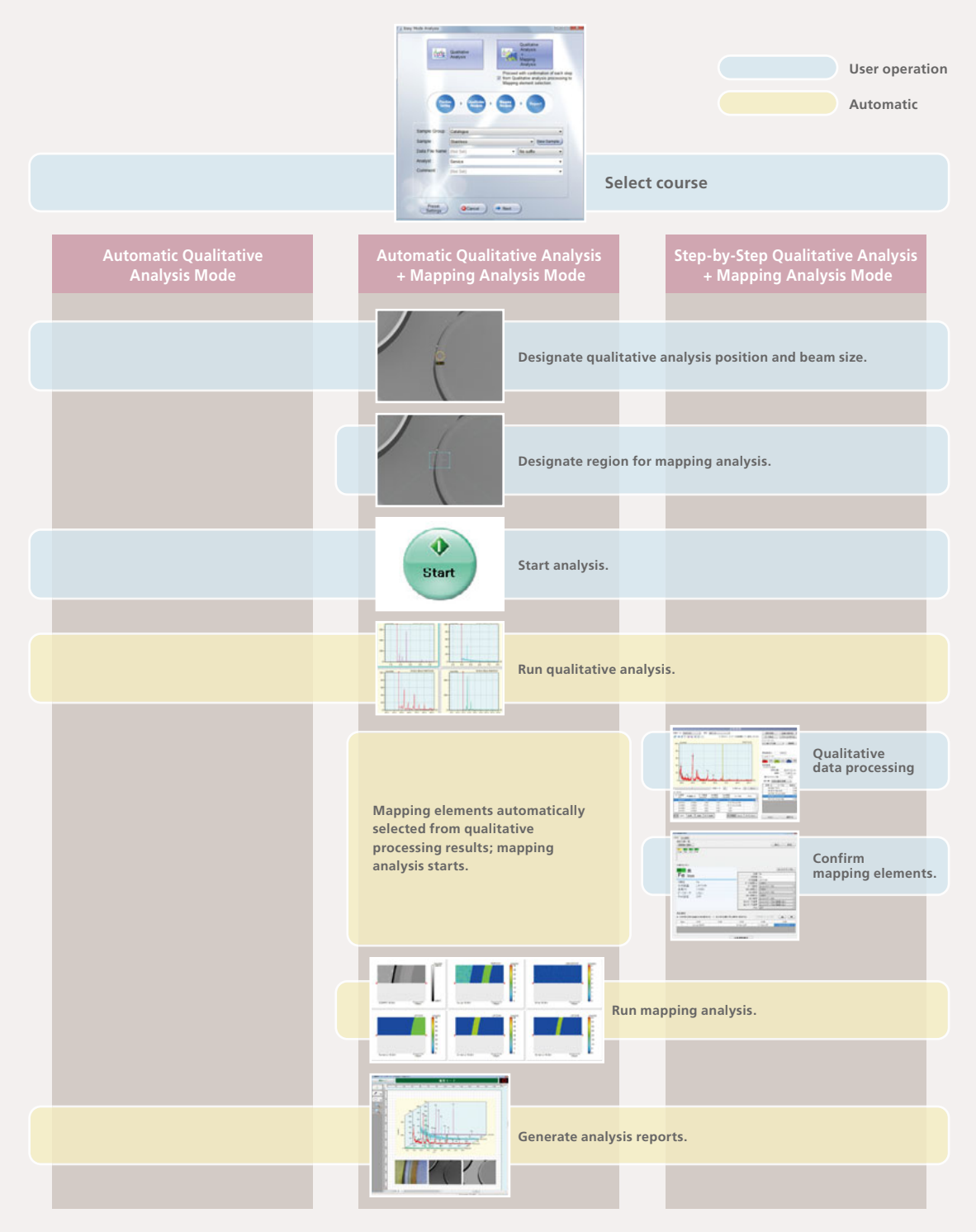

## **Daily Maintenance Is Easy**

#### Simple filament replacement

Just assemble the filament with the Wehnelt and insert the assembly into the electron gun. So easy that anyone can do it.

# Axis-adjustment function with guidance lets anyone make the adjustment.

To adjust the electron beam axis, make mouse operations according to the guidance. Conditions for each acceleration voltage can be individually optimized.

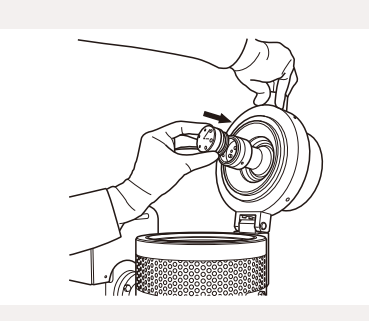

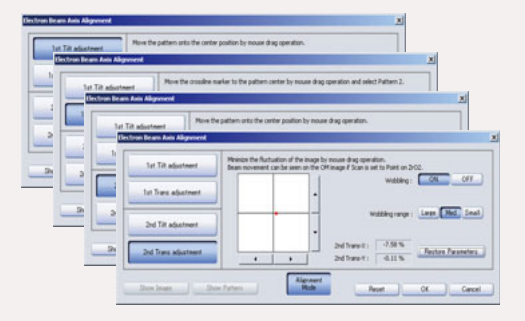

#### Two automatic setting modes for the filament current

The optimal filament current value can be automatically determined and set. Two current adjustment modes are available: the beam current measurement mode for fine adjustments and the emission current measurement mode that offers coarse adjustment before making the beam axis adjustment.

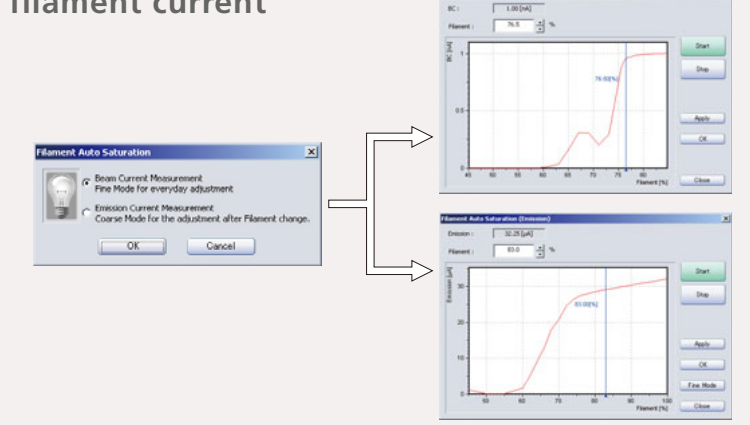

# Graphic displays accurately indicate the instrument status.

The instrument monitor functions graphically display the instrument status for an accurate indication of the current status.

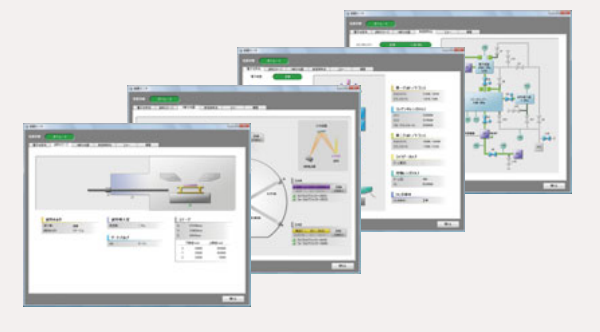

### Easy CeB<sub>6</sub> cathode start-up

The baking and ageing processes required after replacement of the CeB6 cathode run automatically under simple software control.

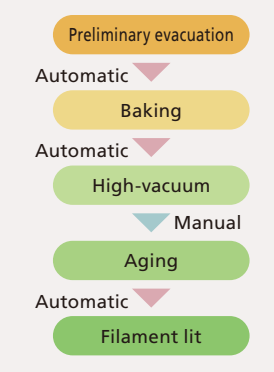

## Continual, Detailed Enhancements Ensure Excellent Reliability

## High-speed, submicron-step sample stage

The new sample stage offers high-speed 15 mm/s max. drive speed in 0.1  $\mu$ m steps\*. The precise movements and rapid speed, while maintaining highly accurate repeatability, considerably enhance work efficiency.

\* 0.02 µm minimum steps during analysis

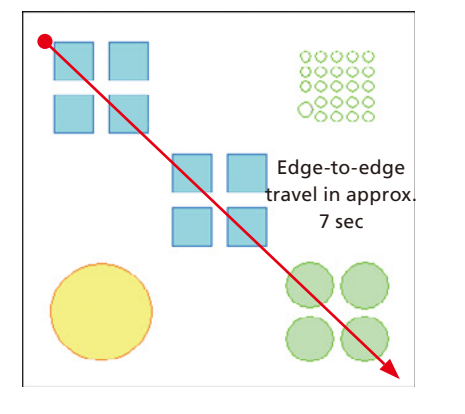

Comparison of Centering Results

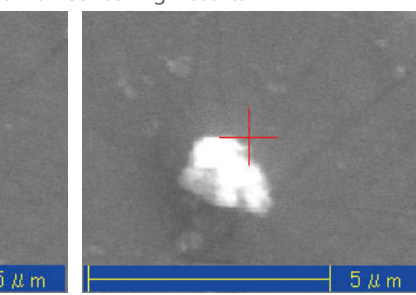

0.1 μm steps1 μm stepsThis example shows differences in accuracy for<br/>centering at the center of the particle.

### Low-acceleration SEM observations

The beam axis can be optimized for each acceleration voltage, making it simple to take low-acceleration SEM observation. The acceleration voltage can be adjusted in 10 V increments to restrict charge build-up on non-conductive samples.

Observations of Non-Conductive Samples without Conductive Coating

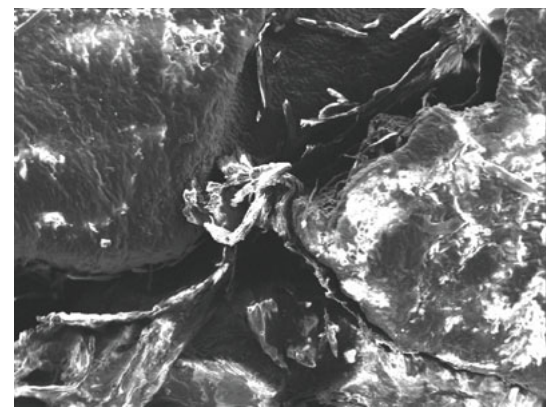

Acceleration voltage 15 kV

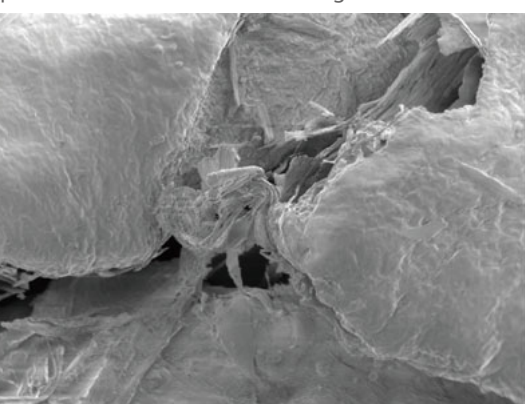

Acceleration voltage 920 V

## **User-management functions**

Multiple login user names can be classified into different authority categories for user management. This protects the security of the system and analysis data when the instrument is shared with other departments or with multiple guest users.

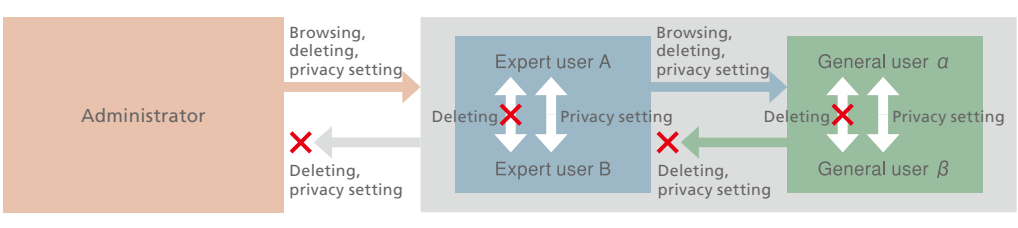

#### More evolved trace mapping system\*

The trace mapping system maps the sample surface in real time while applying corrections for the height of the sample surface irregularities. The EPMA-1720 trace mapping system provides a better visual expression of the result of the curved surface approximation of the sample surface than previous systems. Enhanced responsiveness of the height correction operation achieves more accurate data, and supports the mapping of smaller regions, unlike conventional systems.

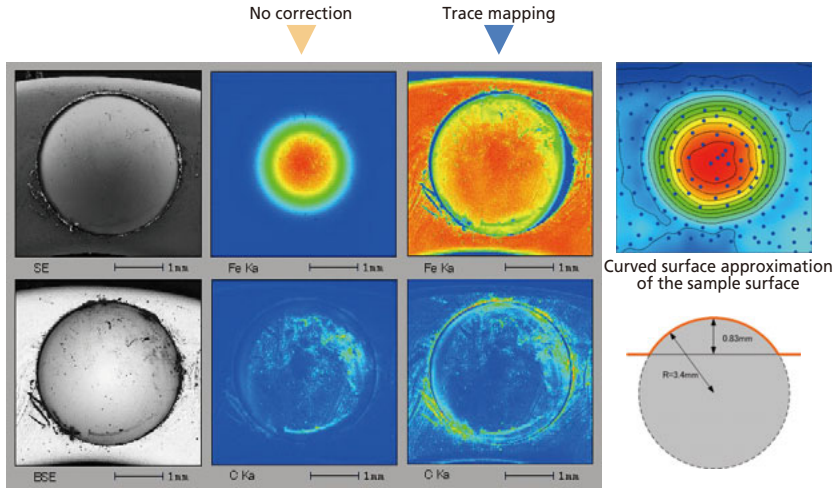

\* Option setting

Steel ball bearing

Cross-section through sample surface

#### Beam adjustment mechanism offers perfect correction.

The axis adjustment mechanisms using a two-stage deflection coil are located at two positions, above and below the condenser lens. Setting optimal conditions for these mechanisms achieves a high-quality beam axis in all beam current conditions. It is not necessary to adjust the beam axis each time the beam current switches from the SEM conditions to analysis conditions.

#### Intelligent evacuation system

The intelligent evaluation system incorporates a CPU and multiple sensors to allow continuous monitoring of the vacuum and operation status from any location and to provide accurate evacuation control. The graphical instrument monitor window shows the instrument status at a glance.

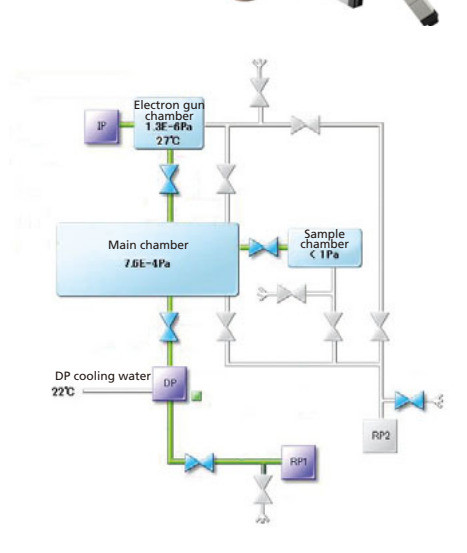

# Safe and Convenient Operation in a Windows OS Environment

### Compatible with secure networks

Data can be downloaded from the host computer over a network for off-line processing. Data from automatic analyses can be checked and analyzed on a PC in the office. Setting up the network to not reveal data to different users or to disable access to the data over the network maintains data security in a network-connected environment.

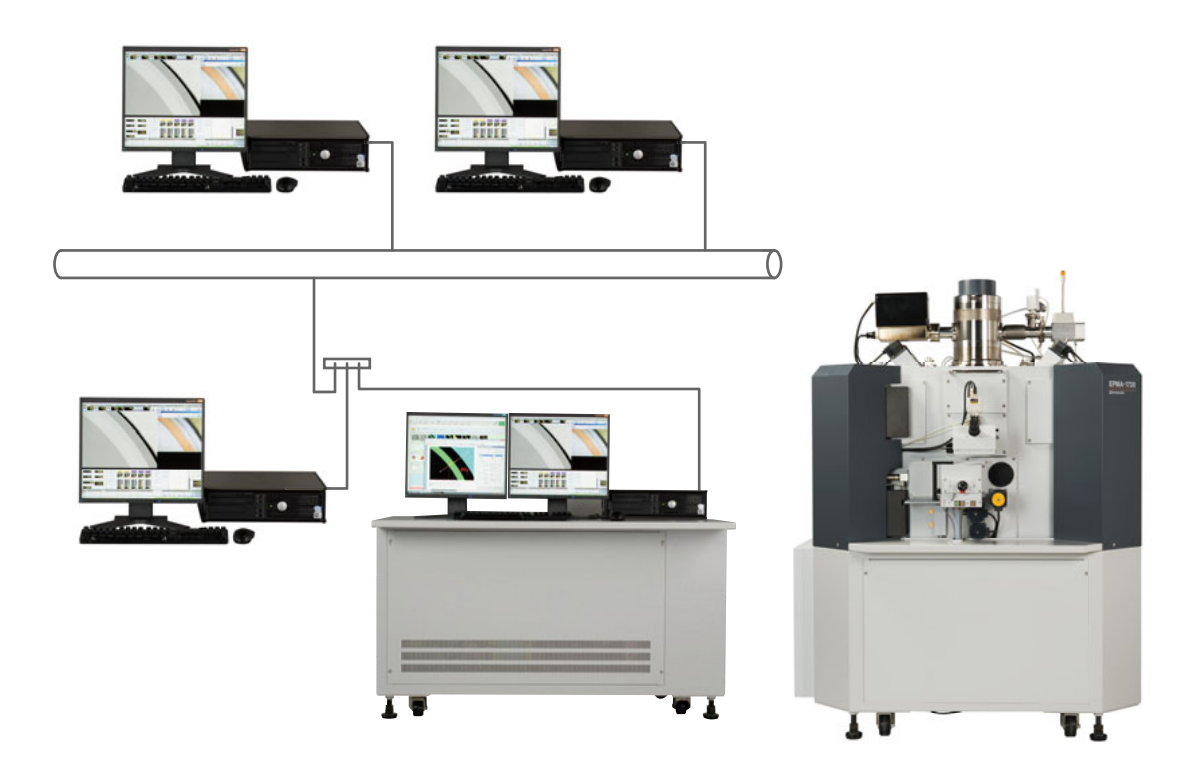

## **Spectrometer Configuration**

#### Elements analyzable by each analyzing crystal and recommended spectrometer configuration

When multiple spectrometer channels are equipped, the optimal spectrometer element for the target must be selected from a large number of spectrometer elements.

Shimadzu's EPMA is designed to maintain optimal performance without replacing the objective aperture or otherwise changing the instrument parameters. The same philosophy was applied to the X-ray spectrometer, so that maximum sensitivity and optimal resolution are assured without the need to select the Rowland circle radius or replace the slit during analysis.

|                                                    | Qualitative analysis                                                                                                    | Quantitative analysis                                              | Mapping/line analysis                                                                                                    | State analysis                                                          |  |
|----------------------------------------------------|----------------------------------------------------------------------------------------------------|--------------------------------------------------------------------|----------------------------------------------------------------------------------------------------|-------------------------------------------------------------------------|--|
| X-ray spectrometer providing                       | Supported                                                                                                    | Supported                                                          | Supported                                                                                                    | Supported                                                               |  |
| (Shimadzu EPMA)                                    | * Only the Shimadzu EPMA spectrometer, which offers both good sensitivity and resolution,<br>achieves optimal analysis conditions in all analysis modes. |                                                                    |                                                                                                    |                                                                         |  |
| X-ray spectrometer<br>emphasizing good sensitivity | Supported to an extent<br>Peaks can overlap,<br>causing incorrect<br>evaluation.                                                                         | Supported                                                          | Supported                                                                                                    | Not supported<br>More difficult to<br>capture changes in<br>wavelength. |  |
| X-ray spectrometer<br>emphasizing good resolution  | Supported to an extent                                                                                                    | Not supported<br>More difficult to<br>reproduce peak<br>intensity. | Not supported<br>Greater sample<br>surface effects; more<br>difficult to maintain<br>stable peak intensity<br>over long periods. | Supported to an exten<br>Difficult to detect<br>small peaks.            |  |

#### Spectrometer Arrangement Diagram

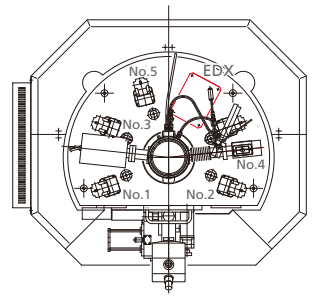

#### Types of Crystals

| Crystal name | 2d value (nm) | Detector | Comments                              |
|--------------|---------------|----------|---------------------------------------|
| LiF          | 0.401         | Kr-EXA   | *                                     |
| PET          | 0.874         | Kr-EXA   | *                                     |
| ADP          | 1.064         | Kr-EXA   |                                       |
| RAP          | 2.612         | FPC      | *                                     |
| PbST         | 10.02         | FPC      | *                                     |
| LSA55        | Approx. 5.5   | FPC      | For high-sensitivity analysis of O, F |
| LSA70        | Approx. 7     | FPC      | For high-sensitivity analysis of O    |
| LSA80        | Approx. 8     | FPC      | For high-sensitivity analysis of N    |
| LSA120       | Approx. 12    | FPC      | For high-sensitivity analysis of C    |
| LSA200       | Approx. 20    | FPC      | For high-sensitivity analysis of B    |
| LSA300       | Approx. 30    | FPC      | For high-sensitivity analysis of Be   |
|              |               |          |                                       |

Examples of Analyzing Crystal Combinations

| Spectrometer No. |      | 2 CH<br>specification | 3 CH<br>specification | 4 CH<br>specification | 5 CH specification       |                          |
|------------------|------|-----------------------|-----------------------|-----------------------|--------------------------|--------------------------|
|                  |      |                       |                       |                       | Mainly heavy<br>elements | Mainly light<br>elements |
| 1CH              | Main | RAP                   |                       |                       | RAP                      | RAP                      |
|                  | Sub  | PbST                  | RAP                   | RAP                   | LSA120                   | LSA120                   |
| 2CH              | Main |                       | PbST                  | LSA120                | PbST                     | PbST                     |
|                  | Sub  |                       |                       | PbST                  | LSA70                    | LSA70                    |
| 3CH              | Main | LiF                   |                       | LSA70                 | LiF                      | LiF                      |
|                  | Sub  | PET                   | LiF                   | LiF                   | PET                      | PET                      |
| 4CH              | Main |                       | PET                   | PET                   | LiF                      | LiF                      |
|                  | Sub  |                       | LiF                   | LiF                   | ADP                      | ADP                      |
| 5CH              | Main |                       | ADP                   | ADP                   | LiF                      | LSA120                   |
|                  | Sub  |                       |                       |                       | PET                      | LSA200                   |

Combinations of analyzing crystal marked \* support analysis from 5B to 92U.

\* No analyzing crystal combination is subject to sample stage drive range restrictions, option restrictions, or other restrictions.

#### Spectral Range of Analyzing Crystals

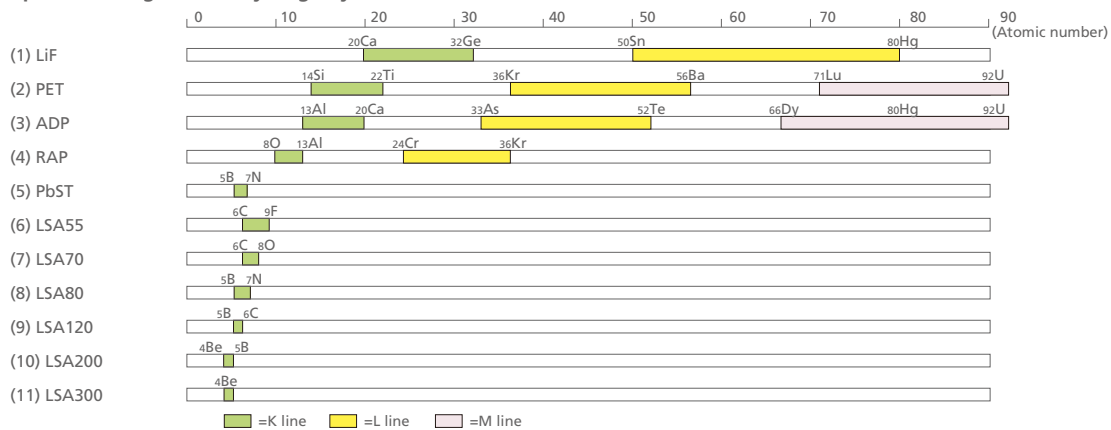

## Options

#### **Transmitted Polarization Observation System**

With this option, some of the functions of a transmission polarization microscope, widely used in mineralogy and crystallography research, are achieved with an EPMA optical observation system. Rock flakes and other flaked samples are exposed to polarized light from below, and the transmitted light is observed with an EPMA optical observation system, enabling polarization observation. When samples are observed with a transmission polarization microscope already in the customer's possession, and are then observed or analyzed via EPMA based on the knowledge obtained, the observational functions of this product will be useful in searching for target positions. Observation and analysis can be performed using an electron beam while performing polarization observations.

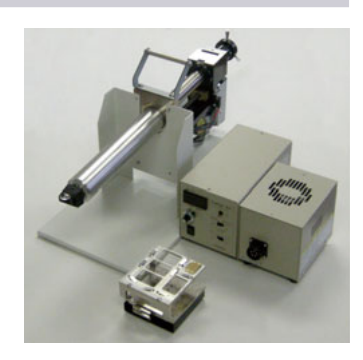

#### Features

Observations can be performed in both open nicol and crossed nicols modes.

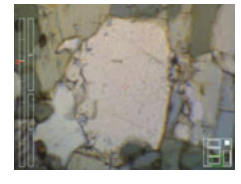

#### Sample Observation in Open Nicol Mode

In open nicol mode, light passed through a polarizing element (polarizer) is used to illuminate the sample from below. The transmitted light is then observed with the EPMA optical microscope. Mineral types are inferred by observing the boundary between neighboring minerals, and comparing refractive indices and studying the presence or absence of coloration.

## Polarization observations can be performed without rotating the sample.

With this system, the angle of the polarized light is changed by controlling the rotation angle of the polarizer and analyzer. As a result, observations can be performed without rotating the sample.

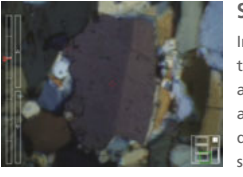

#### Sample Observation in Crossed Nicols Mode

In crossed nicols mode, observation is performed through a polarizing element (analyzer) configured to an angle orthogonal to the polarizer. Mineral types are inferred from interference colors that appear depending on the type and thickness of the mineral sample.

#### Sample Observations When the Polarization Angle Is Changed

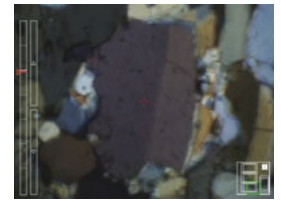

Polarization Angle: 85°

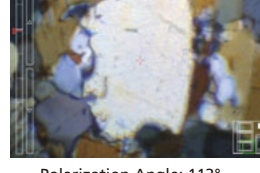

Polarization Angle: 113°

#### Collisions between the light guide and sample base due to improper operation are prevented.

When polarization observations are performed, the polarization observation sample base is used, and the tip of the polarization illumination optical path (light guide) is moved directly below the sample. When a standard sample base is used, the light guide tip is retracted to prevent collisions with the sample base.

This system identifies the polarization observation sample base, and controls the stage and light guide accordingly, enabling it to prevent collisions due to improper operations.

## The control window for polarization observations is linked to insertion of the polarization observation sample base.

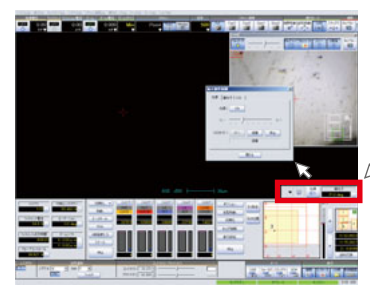

Window display is linked to the polarization observation sample base

#### Operational Windows in the Observation Window

The control window for polarization observations displayed on the PC is linked to insertion of the polarization observation sample base into the instrument. Operations following insertion of the polarization observation sample base can be smoothly performed.

## The stage map for the polarization observation sample base can be used.

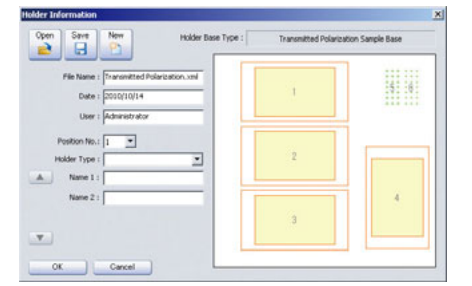

Stage Map Selection Window

The stage can be moved to the intended observation position utilizing the stage map corresponding to the polarization observation sample base.

#### Sample Rotation Stage Kit

The sample rotation stage kit is an optional system that enables using the sample stage as a 4-axis stage, moveable in X, Y, Z, and R-axis directions, by attaching a computer controlled sample stage equipped with a rotating mechanism (sample rotation stage) to the EPMA-1720 series sample stage. This allows using the computer screen operations to rotate the sample in any direction desired for observation and analysis.

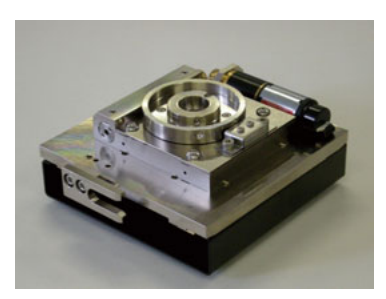

#### Features

Allows displaying a stage map that changes depending on rotation angle.

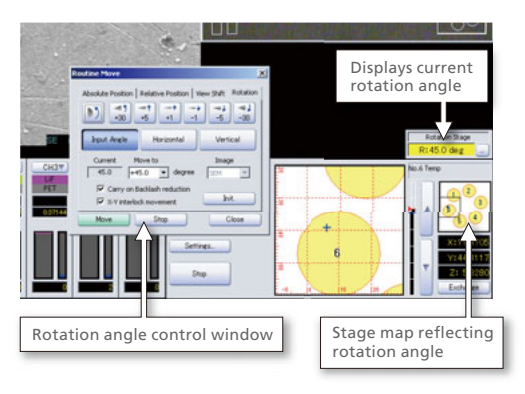

Since X-Y coordinate control is linked to rotation angle, rotation angle can be controlled without missing any observation angles\*.

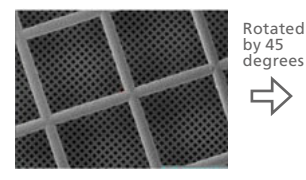

\* When an optical microscope image or an SEM image with the same field of view (magnification rate of 250) is viewed

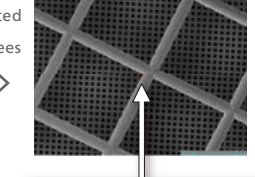

The position prior to rotation can be observed near the center of the field of view

The stage can be rotated to orient any specified line on the observation image horizontally or vertically.

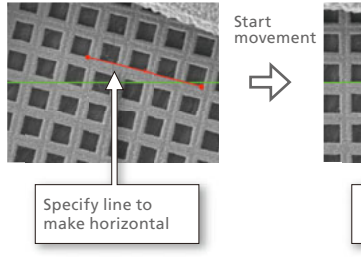

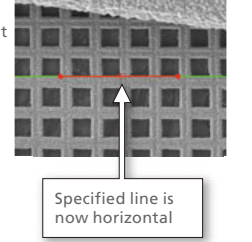

Rotation angles are recorded along with stage coordinates, and can be used for positional conditions in respective analysis modes.

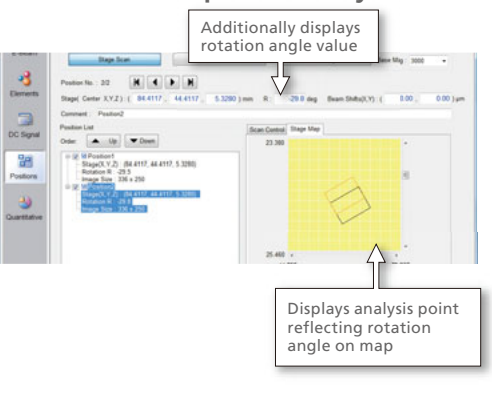

Six samples of 1-inch diameter can be placed simultaneously using the multi-sample stage and sample holders included.

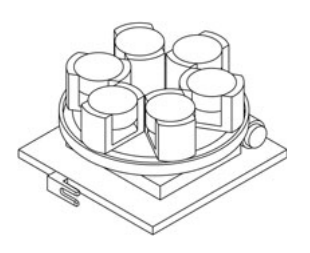

#### **Trace Mapping Analysis**

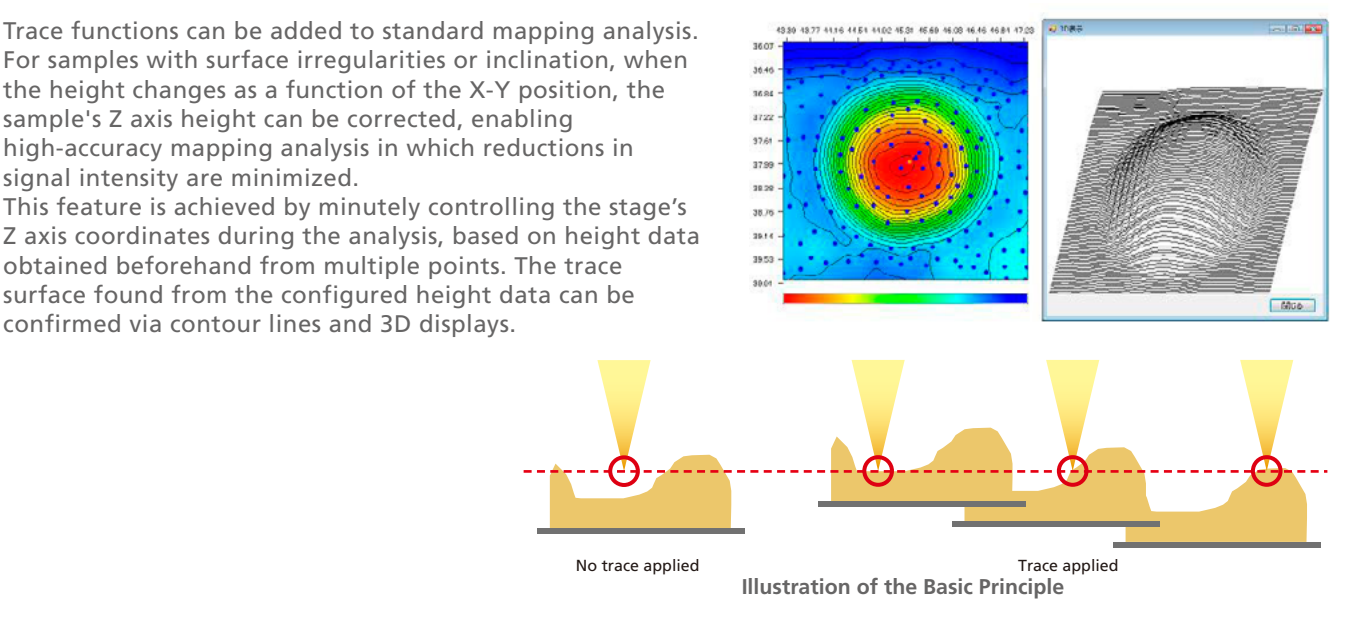

#### Mapping Analysis Results

#### Example of a sample 20 cent coin: Cu mapping

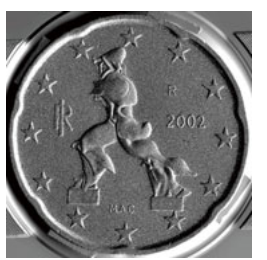

Topographical image

A more correct elemental distribution is obtained by using the trace.

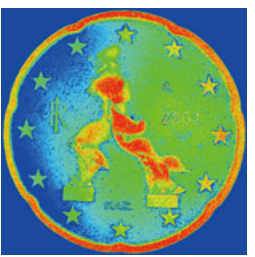

No trace applied

\*The trace is centered on the figure and periphery. The stars and the border are not targeted.

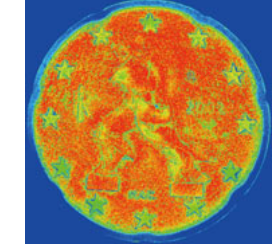

Trace applied

## Trace Line Analysis

As with trace mapping analysis, trace functions can be added to a standard line analysis.

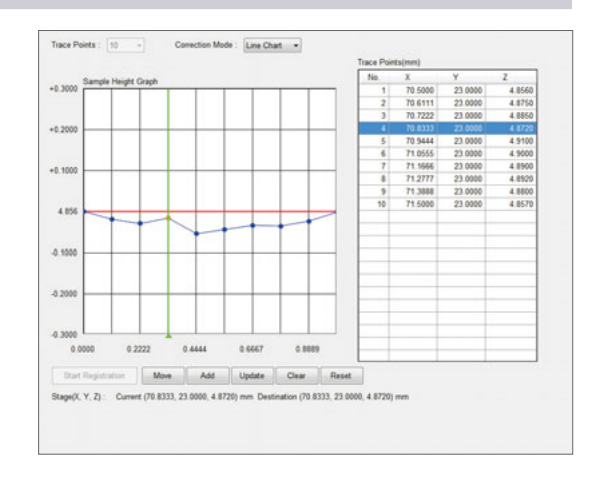

#### **Phase Analysis Program**

A scatter diagram is created with the 2D or 3D correlations obtained from mapping data for each element. Regions featuring a particular relationship between elements are displayed in different colors. In addition, multiple scatter diagrams can be displayed simultaneously, enabling the observation of correlations between multiple elements.

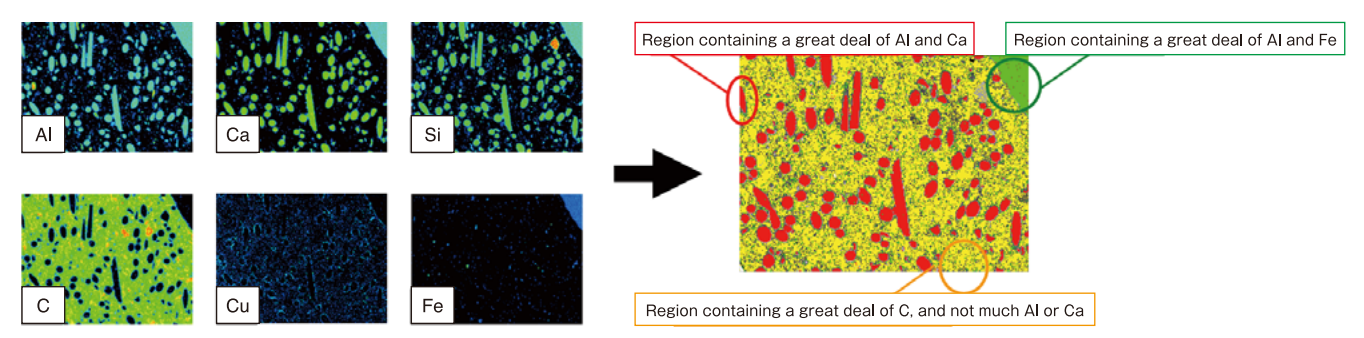

#### Features

By creating a 3D image of the scatter diagrams, it is possible to observe the correlation from a variety of observation points.

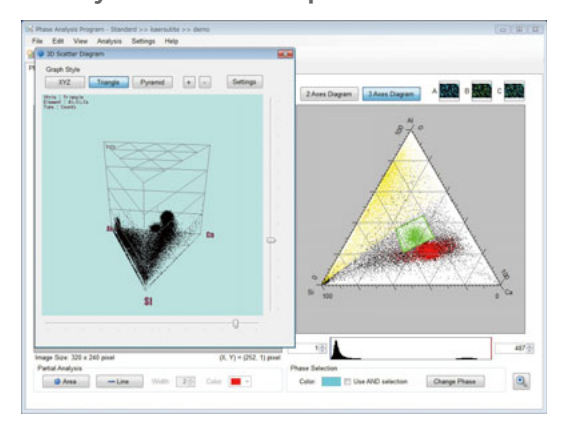

Multiple correlations can be analyzed while switching between elements and scatter diagrams.

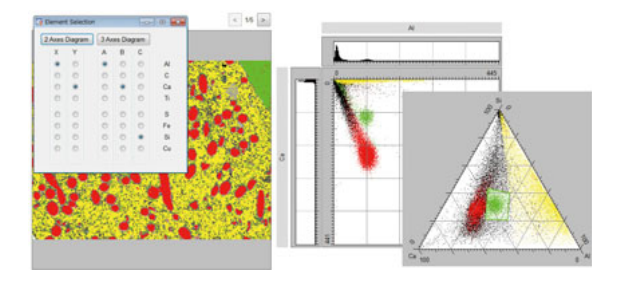

#### **Electron Beam Penetration Domain**

It is possible to simulate the analysis depth and width of the irradiating electron beam penetrated from the surface of the sample. The X-ray penetration domain can be calculated by using either the electron range method, with which the electron beam diffusion size and the analysis domain are found, or the Monte Carlo method, which follows individual electron trajectories to obtain the total electron trajectory (penetration domain).

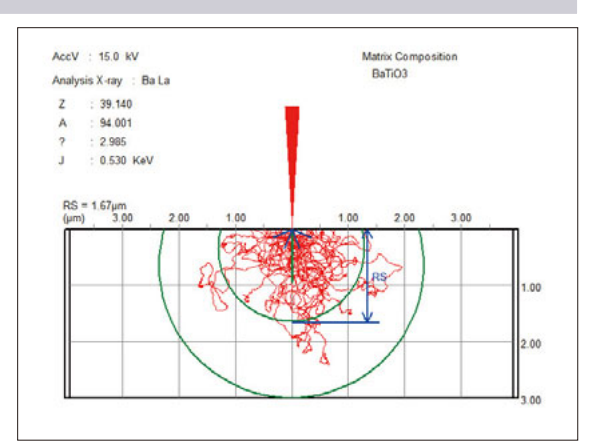

# **Specifications**

|                                     | E P M A - 1720                                                                                                    | E P M A - 17 2 0 H                                              |  |
|-------------------------------------|----------------------------------------------------------------------------------------------------|-----------------------------------------------------------------|--|
| Electron Optical System             |                                                                                                    |                                                                 |  |
| Electron Source                     | W (tungsten) filament                                                                                                    | CeB6 cathode (W filament is also available.)                    |  |
| Secondary-Electron Image Resolution | 6nm                                                                                                    | 5nm                                                             |  |
| Accelerating Voltage                | 0.1 kV to 30 kV (in 0.1 kV increments: up                                                                                                    | o to 5 kV setting is possible in 10 V units)                    |  |
| Beam Current                        | 1 pA t                                                                                                    | ο 1 μΑ                                                          |  |
| Magnification                       | 40× to 400,000×                                                                                                    |                                                                 |  |
| Back-Scattered Electron Detector    | 4-block, semiconductor detector                                                                                                    |                                                                 |  |
| Objective Aperture                  | Selection n                                                                                                    | ot required                                                     |  |
| <b>Observation Optical System</b>   |                                                                                                    |                                                                 |  |
| Resolution                          | 1 μm (for observation                                                                                                    | n with the naked eye)                                           |  |
| Field of View                       | Approx. 600 $\mu m$ dia. (for observation with the naked e                                                                                                    | eye), approx. 480 μm × 360 μm (on a computer screen)            |  |
| Subject Depth                       | 4 μ                                                                                                    | um                                                              |  |
| Sample Stage System                 |                                                                                                    |                                                                 |  |
| Maximum Sample Dimension            | 100 mm × 100 mm × 50 mmt                                                                                                    |                                                                 |  |
| Maximum Sample Weight               | 21                                                                                                    | ¢ع                                                              |  |
| Maximum Stage Drive Range           | X,Y : 90mn                                                                                                    | n Z:7mm                                                         |  |
| Minimum Feed Distance               | X,Y : 0.02µr                                                                                                    | n Z:0.1µm                                                       |  |
| Maximum Stage Drive Speed           | X,Y : 15mm/sec Z : 1mm/sec                                                                                                    |                                                                 |  |
| X-Ray Spectrometer System           |                                                                                                    |                                                                 |  |
| Analyte Elements Range              | 4Be ~                                                                                                    | ~ 92U                                                           |  |
| Number of X-Ray Spectrometers       | 2 to 5 c                                                                                                    | hannels                                                         |  |
| X-Ray Take-Off Angle                | 5                                                                                                    | 52.5°                                                           |  |
| Rowland Circle Radius               | 4 inch (10                                                                                                    | 01.6 mm)                                                        |  |
| Evacuation System                   |                                                                                                    |                                                                 |  |
| Vacuum Level Analysis Chamber       | 1.0 × 1                                                                                                    | 0 <sup>-3</sup> or less                                         |  |
| Electron-Gun Assembly               | -                                                                                                    | 2.0 × 10 <sup>-5</sup> Pa or less                               |  |
| Evacuation Pump Main Evacuation     | 1 oil diffusion pump a                                                                                                    | and 1 oil rotary pump                                           |  |
| Preliminary Evacuation              | 1 oil rota                                                                                                    | ary pump                                                        |  |
| Electron-Gun Evacuation             | -                                                                                                    | 1 ion pump                                                      |  |
| Vacuum Detection                    | Penning gauge, Pirani gauge                                                                                                    |                                                                 |  |
| Automated Functions                 | Automatic evacuation (main chamber evacuation, shut-down, sample loading chamber evacuation,<br>electron gun chamber evacuation), automatic baking (EPMA-1720H only) |                                                                 |  |
| Computer System                     |                                                                                                    |                                                                 |  |
| PC                                  | PC/AT compatible, main memory 2 GB or greater, HDD 80 GB or greater                                                                                                  |                                                                 |  |
| Display                             | 19-inch LCD (SXGA 1.280 × 1.024)                                                                                                    |                                                                 |  |
| OS                                  | Windows Vista                                                                                                    |                                                                 |  |
| Analysis Software                   |                                                                                                    |                                                                 |  |
| Analysis Mode                       | Qualitative analysis, mapping analysis, quantitative analy                                                                                                    | ysis, calibration curve analysis, state analysis, line analysis |  |
| Automated Analysis                  | ysis Auto sequence analysis, easy mode analysis                                                                                                    |                                                                 |  |
| Operation Support                   | Data browser, report function, instrument monitor                                                                                                    |                                                                 |  |
| Management Functions                | Environment set-up program                                                                                                    |                                                                 |  |
| Observation Software                |                                                                                                    |                                                                 |  |
| Control Functions                   | Electron optical system control, observation system control, sample stage control, X-ray spectrometer control, evacuation system contro                              |                                                                 |  |
| Automated functions                 | Auto focus, auto stigma, auto contrast/brightness, filament automatic saturation, automatic beam current settings                                                    |                                                                 |  |

\* Windows and Windows Vista are registered trademarks or trademarks of Microsoft Corporation in the U.S. and other countries.
\* All other company and product names are the trademarks or registered trademarks of their respective companies.
\* In this document, the TM and ® marks are not used.

## **Installation Requirements**

## Installation Requirements for EPMA-1720 Series

(Refer to the separate Pre-Installation Requirements for details.)

#### **Ambient Conditions** Gas • Temperature 18 °C to 28 °C • PR Gas Mixture of 90% Ar (Argon) and 10% CH4 (methane) (Provide an air conditioning system to control temperature fluctuation within ±1 °C.) Pressure: 1 kPa to 3 kPa • Humidity 30% RH to 60% RH Flow rate: 10 mL/min to 14 mL/min Connection port: Connect a gas cylinder filled to the following specifications. Heat Generation Rate When used with natural cooling water discharged: Gas filling pressure: 15 MPa max. Approx. 3 kW Cylinder port : W22 - 14 right-handed male screw When used with cooling water circulation unit: Approx. 6 kW (including heat generated by that unit) Installation Room • Compressed Air Pressure :0.45 MPa to 0.6 MPa Connection port: Rc1/4 • Floor Area 3 m x 4 m min. • Dry Nitrogen Gas (EPMA-1720H only. Recommended for purging electron gun when using CeB6.) Width: 1.25 m min., height: 1.8 m min. • Door Pressure · 0.08 MPa to 0.1 MPa **Power Requirements** Connection port: Joint for tube with 6 mm diameter • Analyzer Single phase 200 V AC ±10%, 30 A, 50/60 Hz, 1 circuit **Vibration and Stray Magnetic Fields** Single phase 100 V AC ±10%, 15 A, 50/60 Hz, 1 circuit • PC Indicated in the Pre-Installation Requirements. For more information, contact your Shimadzu representative. **Grounding Resistance** • 100 Ω max. **Cooling Water** Laws and Regulations (2 systems required) To prevent X-ray radiation accidents, safety regulations and standards for devices • Water Supply Water pressure: 0.12 MPa to 0.18 MPa equipped with X-ray generators have been established in each country. Observe Water temperature: 20 °C to 25 °C the laws and regulations for X-ray generators that are applicable in the country 3.5 L/min min. (for DP) Flow rate: where the product is used. For notifications on installation and safety controls, and 0.7 L/min min. (for objective lens) follow the necessary procedures in compliance with the laws and regulations Faucet outer diameter: 11 mm (2 faucets required) applicable in the country where the product is used. • Water Drainage Natural drainage (same height as floor) (1) Rated output: 30 kV, 0.2 mA max. (2) External (surface) exposure rate: 1 µSv/h max.

#### Layout Example

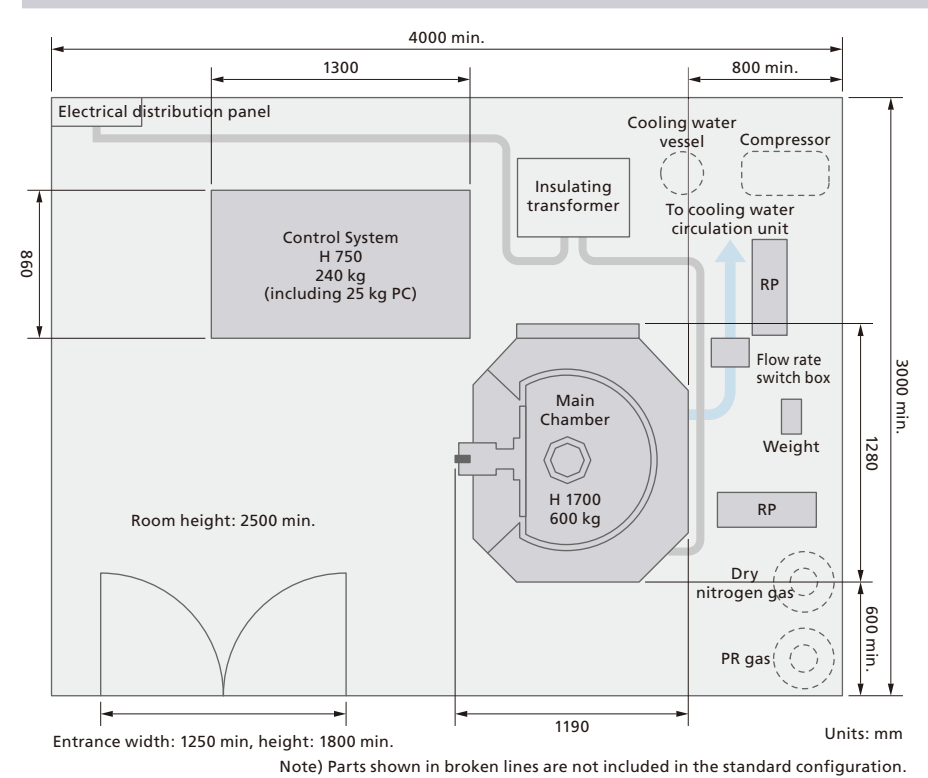

31

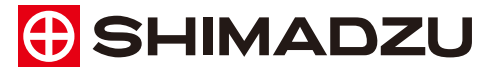

Shimadzu Corporation www.shimadzu.com/an/ Company names, product/service names and logos used in this publication are trademarks and trade names of Shimadzu Corporation or its affiliates, whether or not they are used with trademark symbol "TM" or "@". Third-party Irademarks and trade names may be used in this publication to refer to either the entities or their products/services. Shimadzu disclaims any proprietary interest in trademarks and trade names other than its own.

For Research Use Only. Not for use in diagnostic procedures. The contents of this publication are provided to you "as is" without warranty of any kind, and are subject to change without notice. Shimadzu does not assume any responsibility or liability for any damage, whether direct or indirect, relating to the use of this publication.

> © Shimadzu Corporation, 2013 Printed in Japan 4795-12102-15ANS